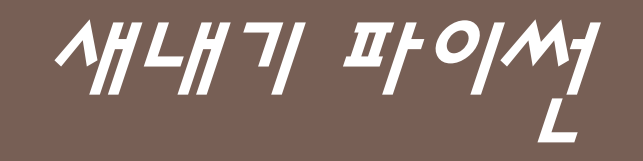

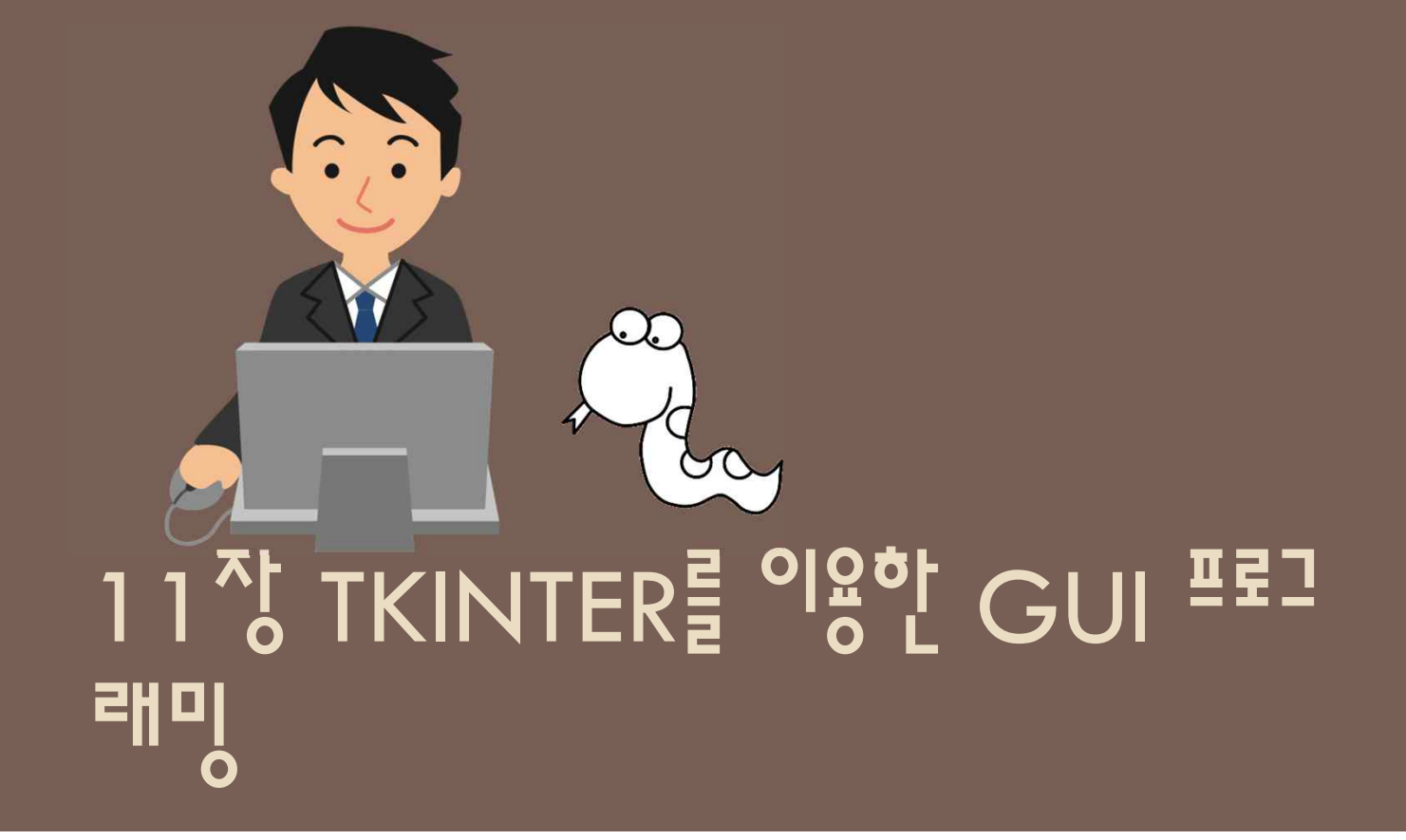

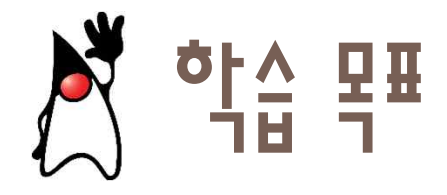

- GUI로 원하는 위치로 컴포넌트들을 배치할 수 있나요?
- 어떤 버튼을 눌렀을 때 원하는 작업을 할 수 있나요?
- 캔버스에 다양한 그림을 그릴 수 있나요?
- GUI로 그림판 프로그램을 작성할 수 있나요?

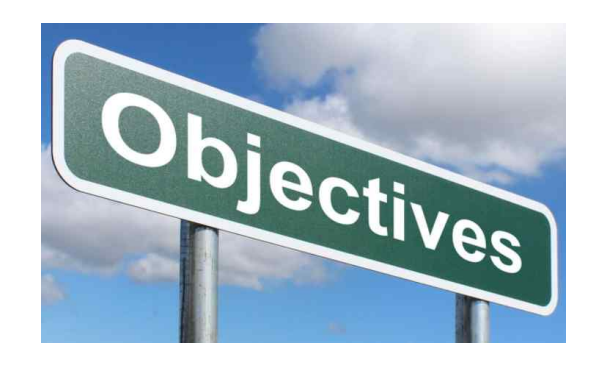

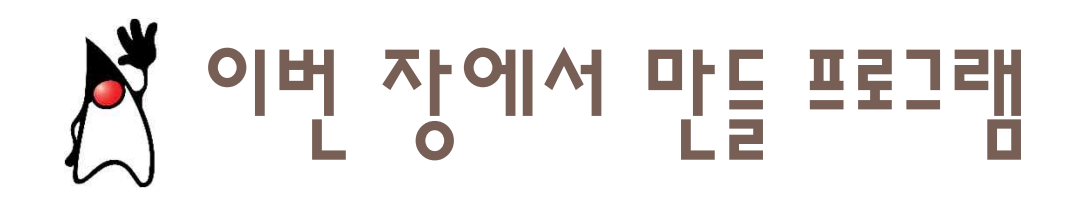

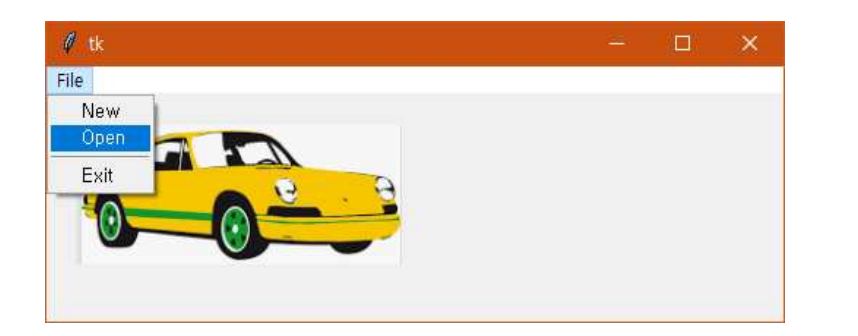

| 🖉 숫자를 맞춰보세요! |                     |  | × |
|--------------|---------------------|--|---|
|              | 숫자 게임에 오신 것을 환영합니다! |  |   |
| 67           | 시도 초기화 낮음!          |  |   |

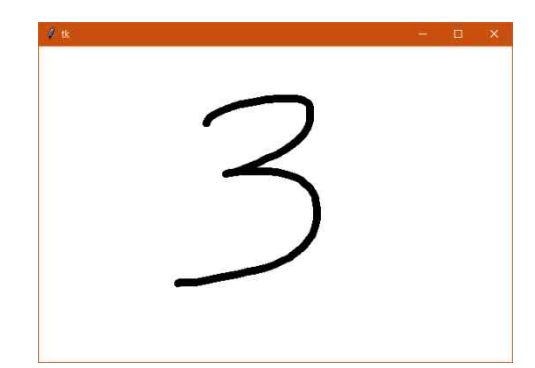

| Ø My | Calcul | 322 |   | × |
|------|--------|-----|---|---|
| 7    | 8      | 9   | 1 | С |
| 4    | 5      | 6   | * |   |
| 1    | 2      | 3   | - |   |
| 0    |        | =   | + |   |

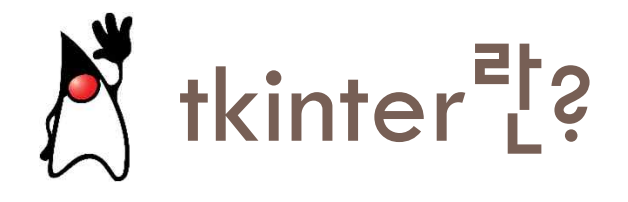

 tkinter는 파이썬에서 그래픽 사용자 인터페이스(GUI: graphical user interface)를 개발할 때 필요한 모듈

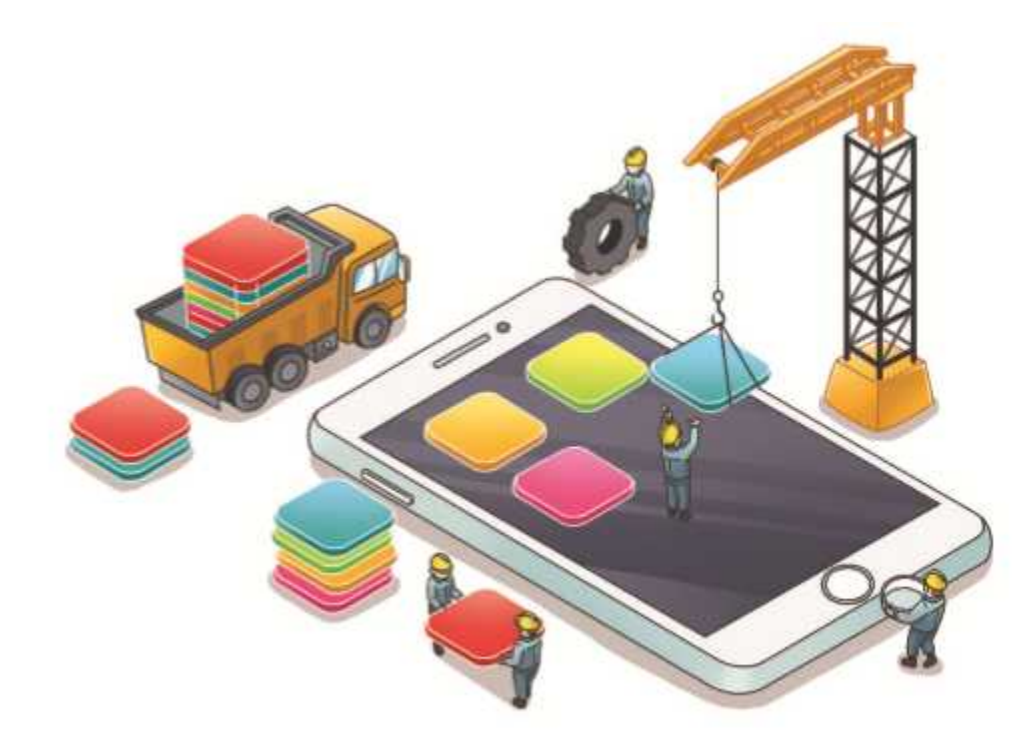

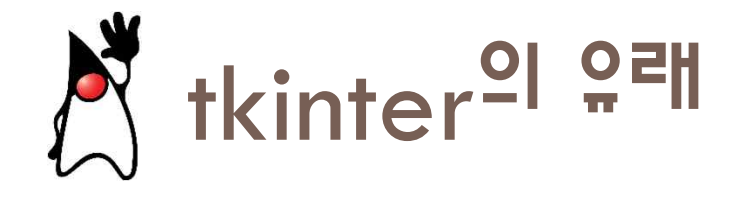

 tkinter는 예전부터 유닉스 계열에서 사용되던 Tcl/Tk 위에 객체 지향 계층을 입힌 것이다. Tk는 John Ousterhout에 의하여 Tcl 스크립팅 언어를 위한 GUI 확장으로 개발

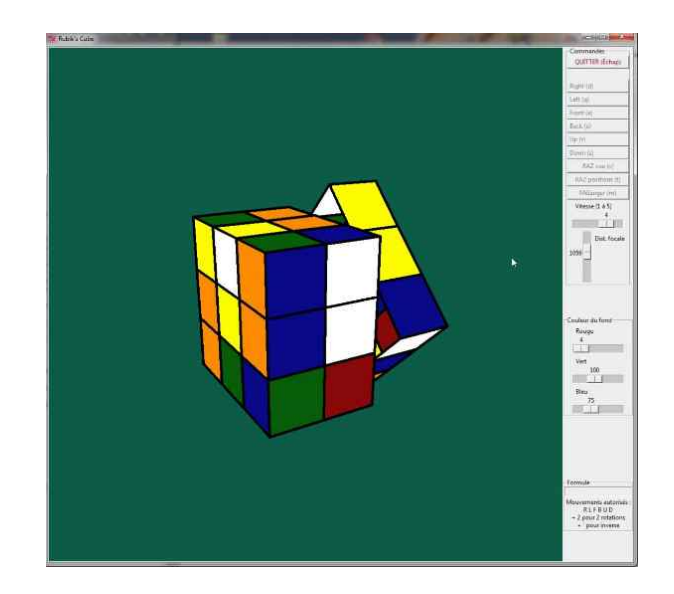

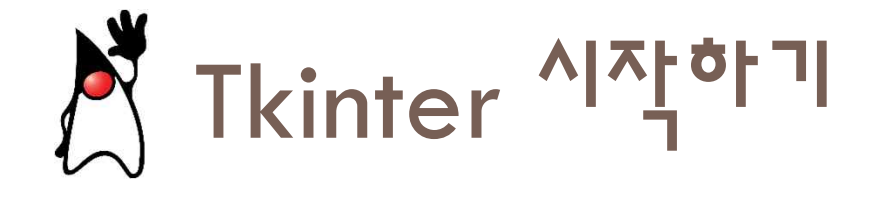

### • 윈도우(root)를 생성하고 여기에 필요한 위젯들을 추가한다.

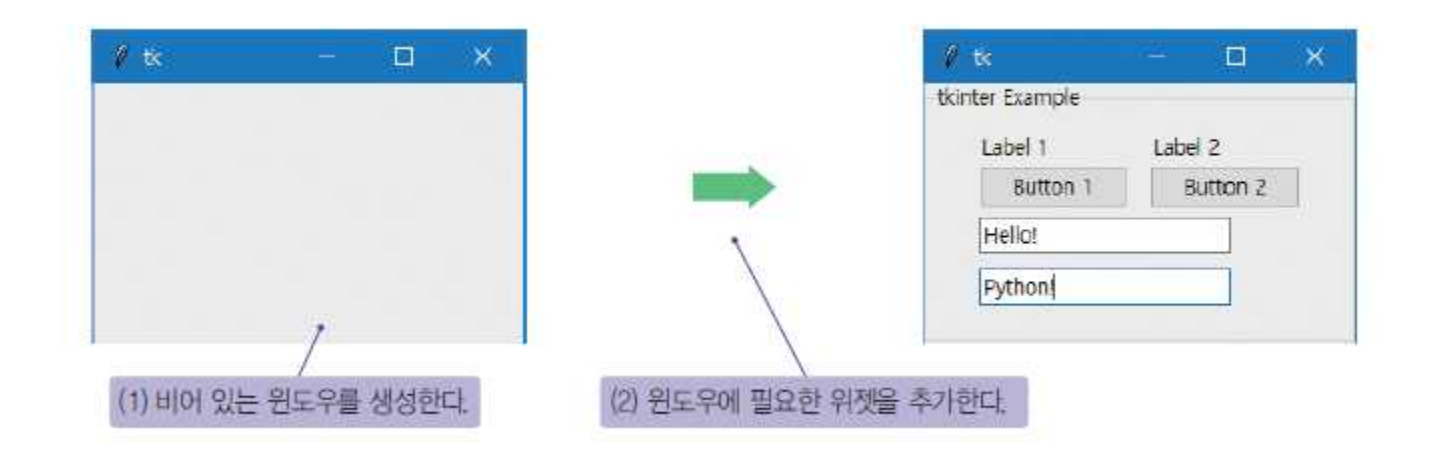

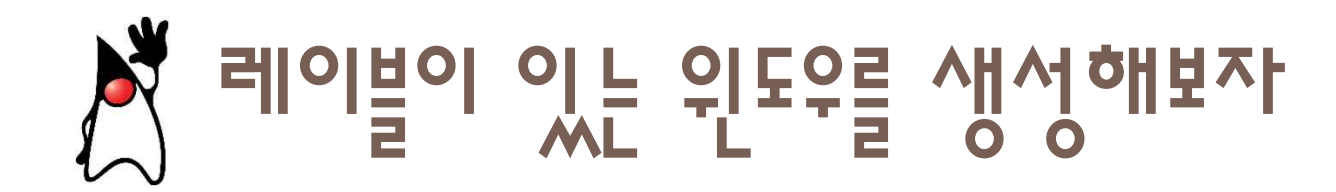

• 하나의 레이블이 있는 윈도우를 생성해보자

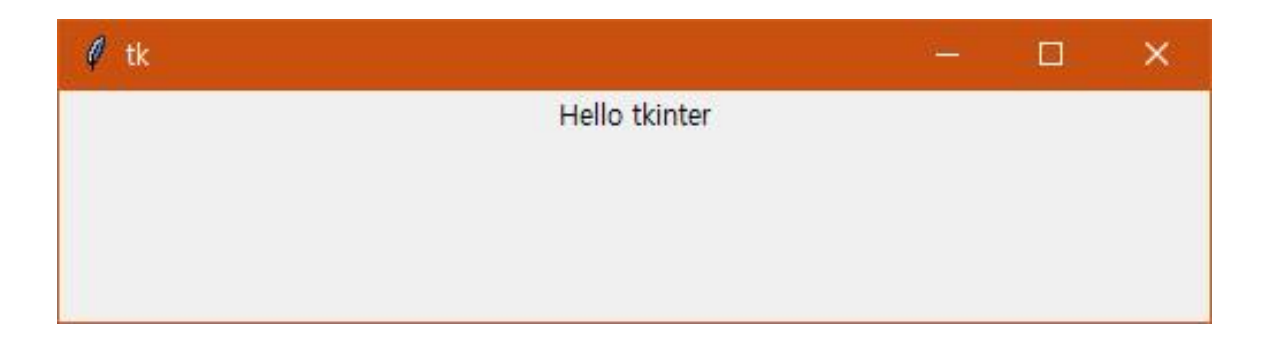

# X 레이블이 있는 윈도우를 생성해보자

| from tkinter import *                                                                                | # tkinter 모듈을 포함                                                      |
|----------------------------------------------------------------------------------------------------|-----------------------------------------------------------------------|
| root = Tk()<br>root.geometry("500x200")<br>label = Label(root, text="Hello tkinter")<br>label.pack() | # 루트 윈도우를 생성<br># Width x Height<br># 레이블 위젯을 생성<br># 레이블 위젯을 윈도우에 배치 |
| root.mainloop()                                                                                      | # 윈도우가 사용자 동작을 대기                                                     |

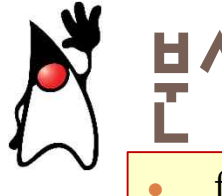

from tkinter import \*

- tkinter 모듈을 포함시키는 것이다.
- root = Tk()
  - Tk()을 호출하면 Tk 클래스의 객체가 생성되면서 화면에 하나의 윈도우가 생성된다.
- root.geometry("500x200")
  - 루트 윈도우의 크기를 500×200으로 한다. 단위는 픽셀이다.
- label = Label(root, text="Hello tkinter")
  - 레이블 위젯을 생성한다.
- label.pack()
  - pack()은 압축 배치 관리자를 이용하여서 레이블을 컨테이너에 위치시킨다.
- root.mainloop()
  - mainloop()는 이벤트 처리 루프로서, 사용자로부터 오는 마우스나 키보드 이벤트를 처리한다.

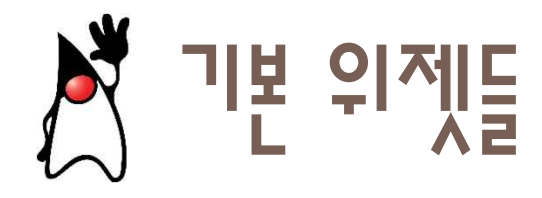

 위젯은 tkinter의 핵심이다. 위젯들을 이용하여 사용자가 프로그램과 상호 작용한다. 가장 기본이 되는 위젯들은 다음과 같다.

| 위젯     | 설명                   |  |
|--------|----------------------|--|
| Label  | 텍스트를 표시하는 데 사용되는 위젯  |  |
| Button | 버튼을 제공하는 위젯          |  |
| Entry  | 한 줄의 텍스트를 입력받는 위젯    |  |
| Text   | 여러 줄로 된 텍스트를 입력받는 위젯 |  |
| Frame  | 컨테이너 위젯              |  |

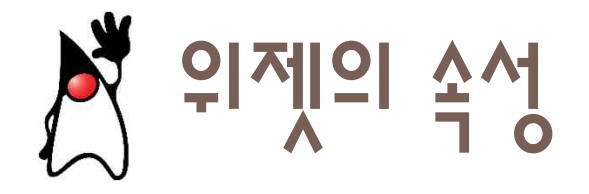

- 레이블 위젯은 많은 속성을 가지고 있고, 생성할 때 이들 속성을 지정 할 수 있다.
  - text: 출력할 텍스트이다.
  - font: 사용하는 폰트와 크기를 지정할 수 있다.
  - fg: foreground의 약자로 전경색(글자색)을 의미한다.
  - bg: background의 약자로서 배경색을 의미한다.
  - width, height: 위젯의 폭과 높이이다. 폭와 높이의 단위는 글자 개 수이다.

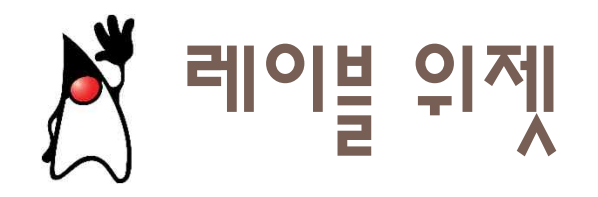

| from tkinter import *<br>root = Tk() |                                                                |
|--------------------------------------|----------------------------------------------------------------|
| label1 = Label(root,                 | text="안녕하세요?", bg="yellow", fg="blue",<br>width=80, height=2 ) |
| label2 = Label(root,                 | text="파이썬을 공부합니다.",font=("궁서체", 32))                           |
| label1.pack()                        |                                                                |
| label2.pack()                        |                                                                |
| root.mainloop()                      |                                                                |

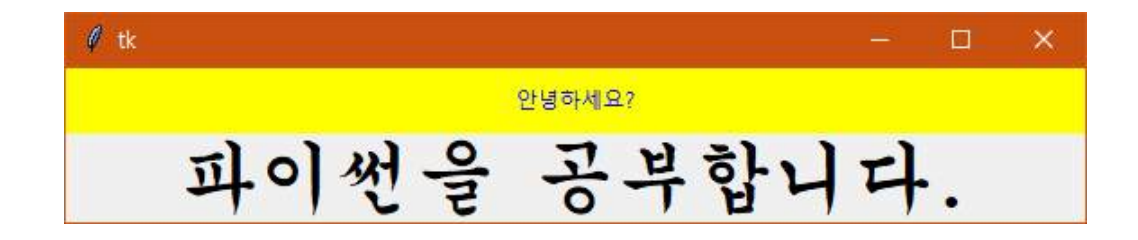

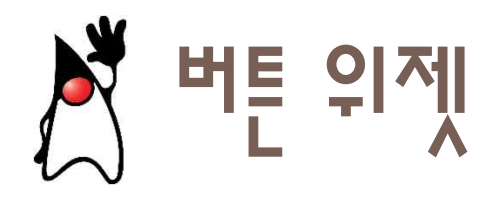

- 버튼(Button) 위젯은 클릭 가능한 버튼을 표시하는 데 사용된다.
- 우리는 버튼에 이벤트를 처리하는 함수를 붙일 수 있다. 이벤트가 발 생하였을 때 호출되는 이러한 함수를 콜백함수(callback function), 또 는 핸들러(handler)라고 한다.

Button(root, text="Click", command=process)

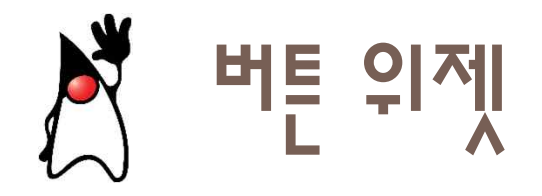

```
from tkinter import *
root = Tk()
```

```
def process():
```

```
label["text"] = "버튼이 클릭됨"
```

```
button = Button(root, text="클릭하세요!", command=process)
button.pack()
```

```
label = Label(root, text="버튼 클릭 안됨")
label.pack()
```

```
root.mainloop()
```

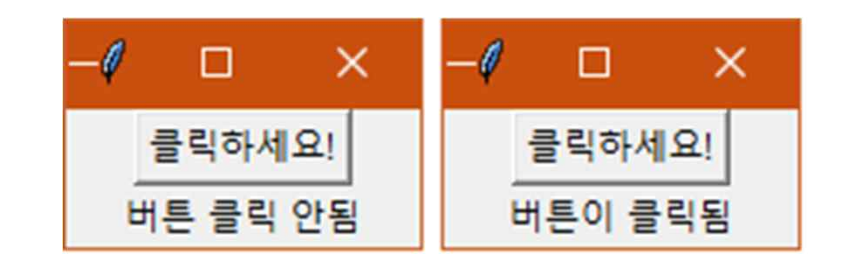

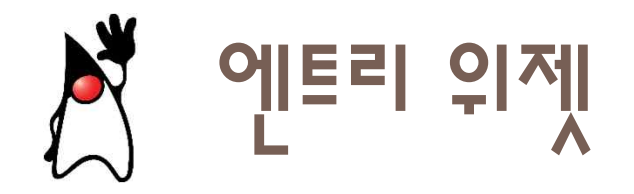

- 엔트리(Entry) 위젯은 사용자가 키보드로 입력한 내용을 우리에게 전 달하는 위젯이다.
- get()을 사용하면 사용자의 입력을 가져올 수 있다. 사용자의 입력을 삭제하려면 delete()를 사용한다. 중간에 텍스트를 삽입하려면 insert() 를 사용한다.

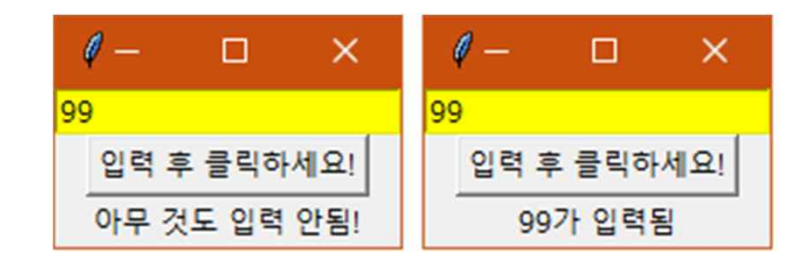

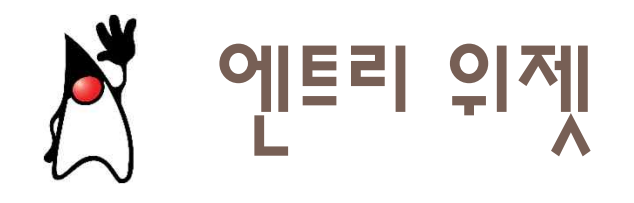

```
from tkinter import *
root = Tk()
def process():
                   label["text"] = entry.get()+"가 입력됨"
entry = Entry(root, fg="black", bg="yellow", width=20)
entry.pack()
button = Button(root, text="입력 후 클릭하세요!", command=process)
button.pack()
label = Label(root, text="아무 것도 입력 안됨!")
label.pack()
root.mainloop()
                                                  0 -
                                                                    1 -
                                                         ×
                                                                           ×
                                                                   99
                                                 99
                                                                     입력 후 클릭하세요!
                                                   입력 후 클릭하세요!
                                                   아무 것도 입력 안됨!
```

99가 입력됨

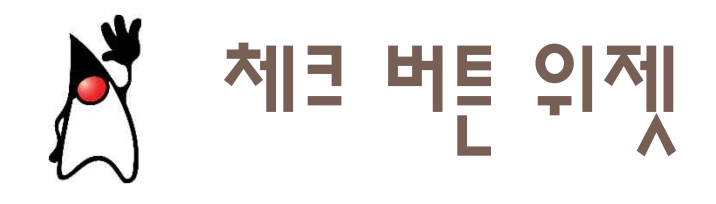

```
from tkinter import *
root = Tk()
def process():
         if var1.get() == 1:
                  label["text"] = "체크 박스 #1 선택"
         else:
                  label["text"] = "체크 박스 #1 선택 해제"
var1 = IntVar()
Checkbutton(root, text="햄버거", variable=var1, command=process).pack()
label = Label(root, text="선택 안됨")
label.pack()
root.mainloop()
                                                 0
                                                     X
                                                                    0
                                                                        X
                                                    □ 햄버거
                                                                      ☞ 햄버거
```

선택 안됨

체크 박스 #1 선택

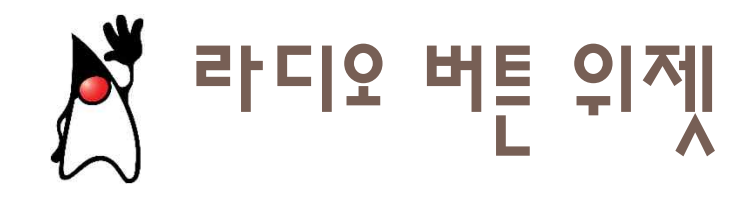

|                                                                                                    |                                                 | _/ □ ×                                |
|----------------------------------------------------------------------------------------------------|-------------------------------------------------|---------------------------------------|
| from tkinter import *                                                                                                    |                                                 |                                       |
| root = Tk()                                                                                                    | C 햄버거                                           | · 햄버거                                 |
|                                                                                                    | C 피자                                            | ○ 피자                                  |
| def process():                                                                                                    | C 김밥                                            | ○ 김밥                                  |
| if var1.get() == 1:                                                                                                    | 선택 안됨                                           | 햄버거 선택                                |
| label["text"] = "햄버거 선택"                                                                                                    |                                                 |                                       |
| elif var1.get() == 2:                                                                                                    |                                                 |                                       |
| abel["text"] = "피자 선택"                                                                                                    |                                                 |                                       |
| else:                                                                                                    |                                                 |                                       |
| label["text"] = "김밥 선택"                                                                                                    |                                                 |                                       |
| var1 = IntVar()<br>Radiobutton(root, text="햄버거", variable=var1, value=1, o<br>Radiobutton(root, text="피자", variable=var1, value=2, co<br>Radiobutton(root, text="김밥", variable=var1, value=3, co | command=proce<br>mmand=process<br>mmand=process | ess).pack()<br>a).pack()<br>a).pack() |
| label = Label(root, text="선택 안됨")<br>label.pack()<br>root.mainloop()                                                                                                    |                                                 |                                       |

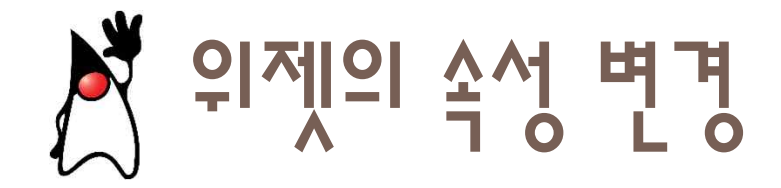

 위젯을 생성하기 위하여 생성자를 호출할 때, fg, bg, font, text, command와 같은 매개 변수에 값을 전달하여서 속성을 지정할 수 있 다.

label = Label(root, text="Times Font 폰트와 빨강색을 사용합니다.", fg = "red", font = "Times 32 bold italic")

```
label["text"] = "This is a label."
label["fg"] = "blue"
```

```
label["bg"] = "#FF00AA"
```

```
label.config(text = "World")
```

# 레이블의 텍스트가 World로 변경

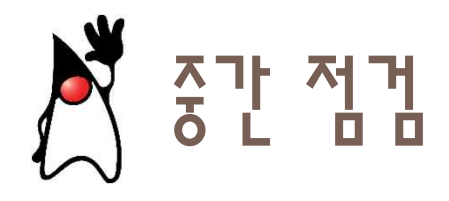

 다음과 같은 텍스트가 들어 있는 tkinter 윈도우를 만드는 완전한 프 로그램을 작성하라.

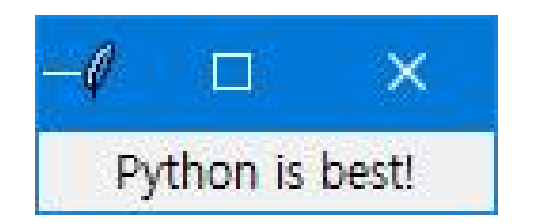

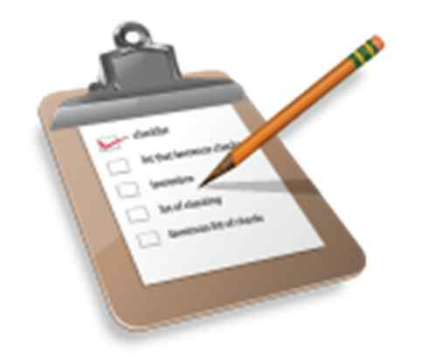

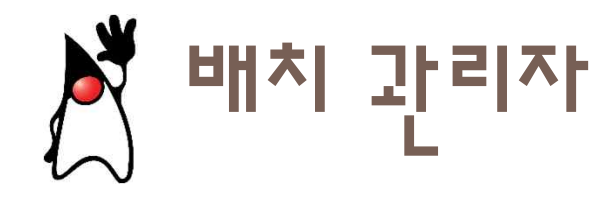

 파이썬에서는 위젯의 배치를 배치 관리자(layout manager)에게 맡긴 다. 배치 관리자는 컨테이너 안에 존재하는 위젯의 크기와 위치를 자 동적으로 관리하는 객체이다.

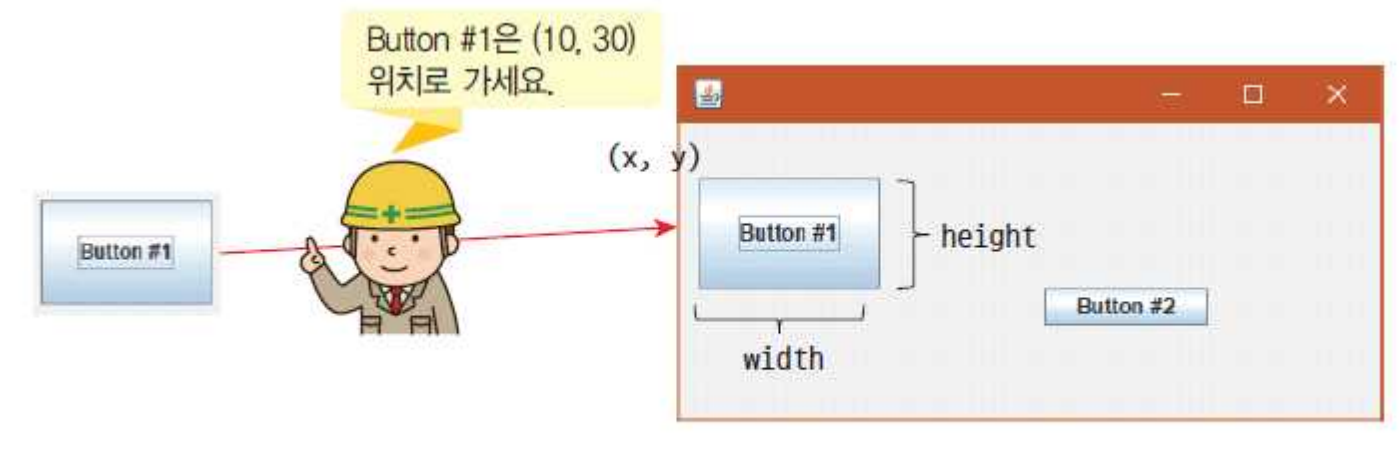

그림 11.1 배치 관리자

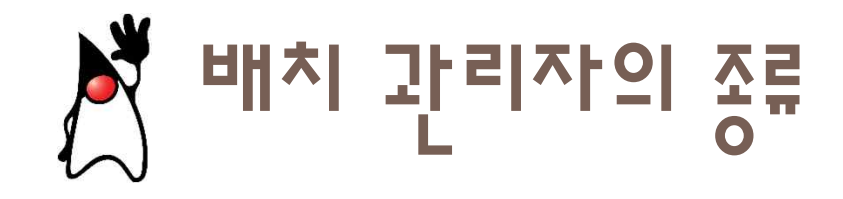

 파이썬에서는 3가지의 기본 배치 관리자가 제공되며 같은 개수의 위 젯을 가지고 있더라도 배치 관리자에 따라 상당히 달라 보일 수 있다. 파이썬은 다음과 같은 3종류의 배치 관리자를 제공한다.

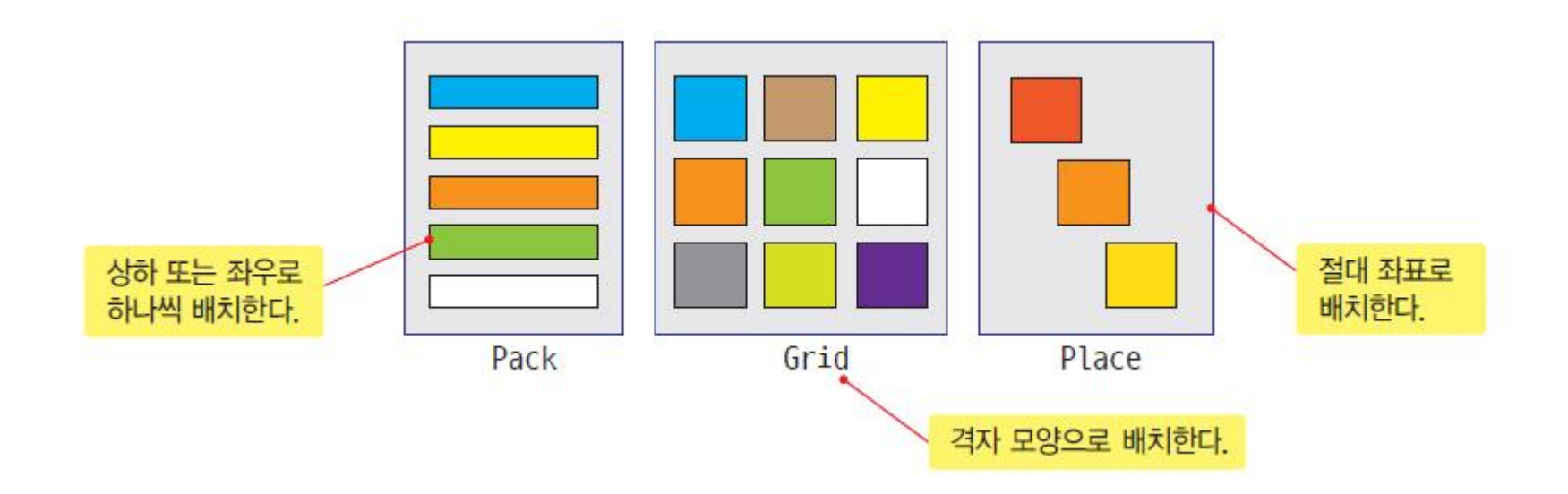

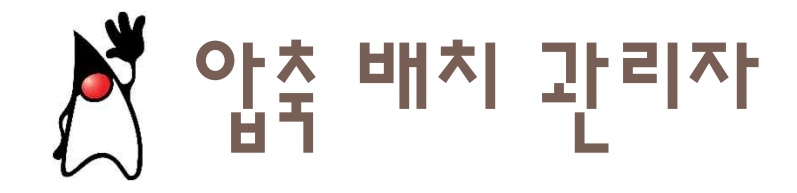

격자 배치 관리자(grid geometry manager)는 위젯 (버튼, 레이블 등)
 을 테이블 형태로 배치한다.

from Tkinter import \*

root = Tk()

```
Label(root, text="박스 #1", bg="red", fg="white").pack()
Label(root, text="박스 #2", bg="green", fg="black").pack()
Label(root, text="박스 #3", bg="blue", fg="white").pack()
```

root.mainloop()

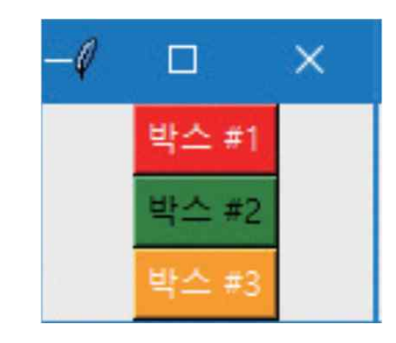

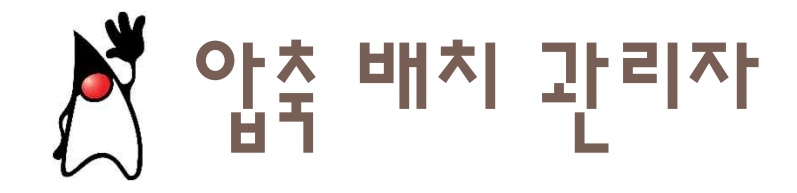

격자 배치 관리자(grid geometry manager)는 위젯 (버튼, 레이블 등)
 을 테이블 형태로 배치한다.

from Tkinter import \*

root = Tk()

```
Button(root, text="박스 #1", bg="red", fg="white").pack(side=LEFT)
Button(root, text="박스 #2", bg="green", fg="black").pack(side=LEFT)
Button(root, text="박스 #3", bg="orange", fg="white").pack(side=LEFT)
```

root.mainloop()

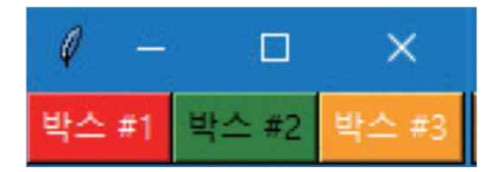

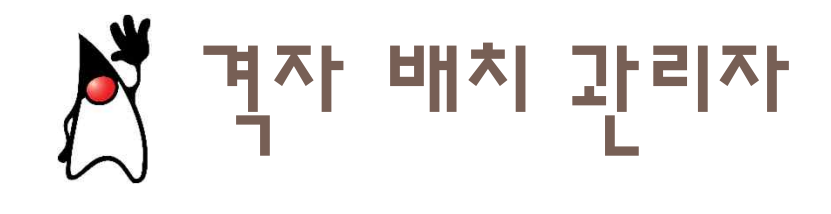

 격자 배치 관리자(grid geometry manager)는 위젯을 테이블 형태로 배치한다. 격자 배치 관리자를 사용하면 부모 윈도우는 테이블의 셀 로 분할되고, 각 위젯은 특정한 셀에 배치된다.

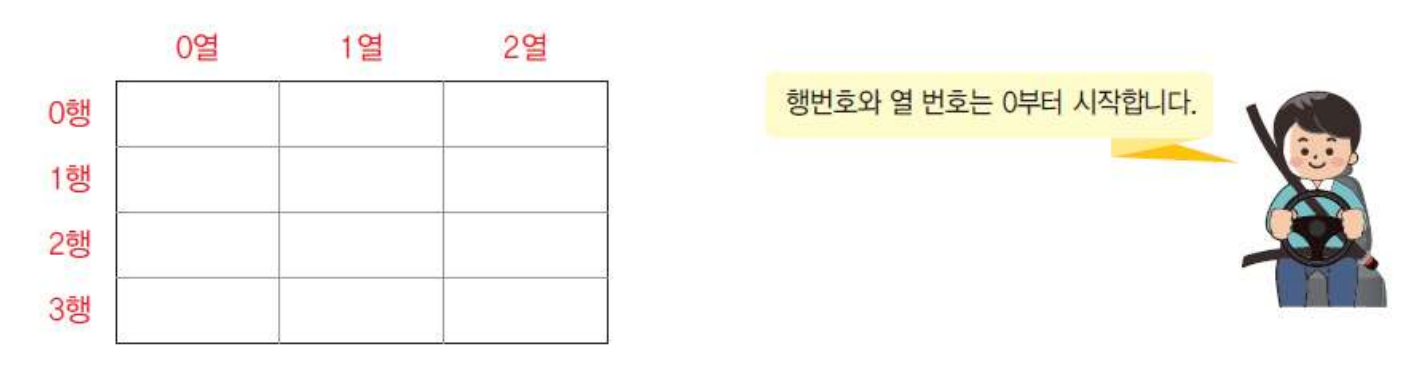

그림 11.2 격자 배치 관리자

<u> 계자 배치 과리자</u>

격자 배치 관리자(grid geometry manager)는 위젯 (버튼, 레이블 등)
 을 테이블 형태로 배치한다.

```
from tkinter import *
root = Tk()
b1 = Button(root, text="박스 #1", bg="red", fg="white")
b2 = Button(root, text="박스 #2", bg="green", fg="white")
b3 = Button(root, text="박스 #3", bg="orange", fg="white")
b4 = Button(root, text="박스 #4", bg="pink", fg="white")
b1.grid(row=0, column=0)  # 0행 0열
b2.grid(row=0, column=1)  # 0행 1열
b3.grid(row=1, column=0)  # 1행 0열
b4.grid(row=1, column=1)  # 1행 1열
root.mainloop()
```

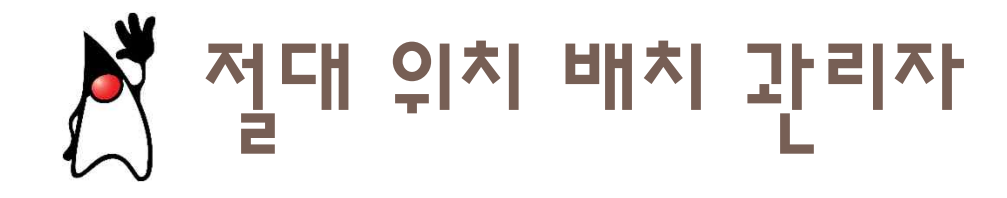

격자 배치 관리자(grid geometry manager)는 위젯 (버튼, 레이블 등)
 을 테이블 형태로 배치한다.

```
from tkinter import *
root = Tk()
b1 = Button(root, text="박스 #1", bg="red", fg="white")
b1.place(x=0, y=0)
b2 = Button(root, text="박스 #2", bg="green", fg="black")
b2.place(x=20, y=30)
b3 = Button(root, text="박스 #3", bg="orange", fg="white")
b3.place(x=40, y=60)
root.mainloop()
```

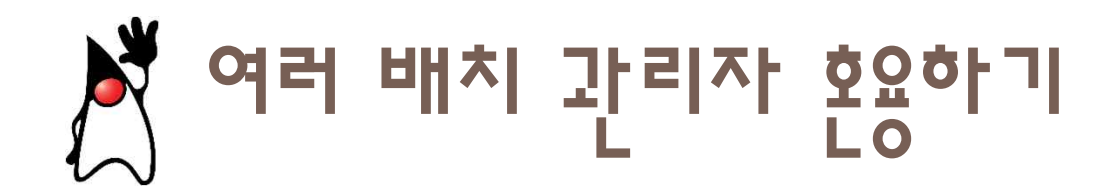

#### from tkinter import \*

```
root = Tk()
f = Frame(root)
b1 = Button(f, text="박스 #1", bg="red", fg="white")
b2 = Button(f, text="박스 #2", bg="green", fg="black")
b3 = Button(f, text="박스 #3", bg="orange", fg="white")
b1.pack(side=LEFT)
b2.pack(side=LEFT)
b3.pack(side=LEFT)
I = Label(root, text="이 레이블은 버튼들 위에 배치된다.")
l.pack()
                                                                    ×
f.pack()
                                                        tk
                                                    이 레이블은 버튼들 위에 배치된다.
root.mainloop()
                                                       박스 #1 박스 #2 박스 #3
```

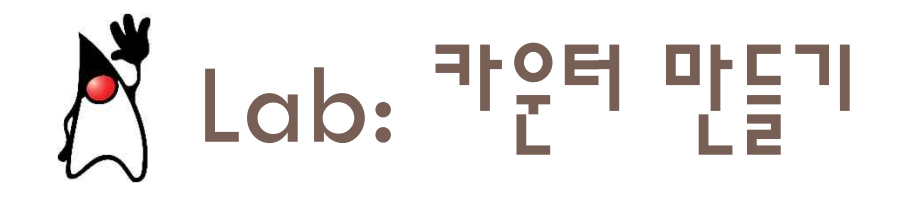

 레이블과 버튼을 사용하여 간단한 카운터를 작성하여 보자. 증가 버 튼을 누르면 카운터가 1씩 증가된다.

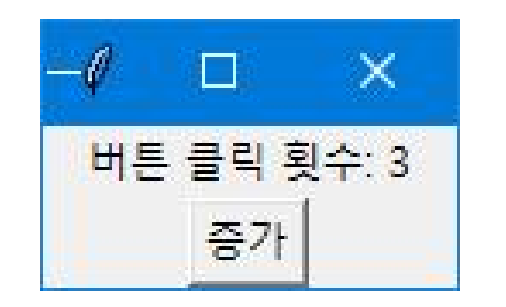

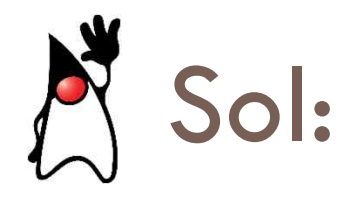

```
from tkinter import *
root = Tk()
counter = 0
def clicked():
  global counter
  counter += 1
  label['text'] = '버튼 클릭 횟수: ' + str(counter)
label = Label(root, text="아직 눌려지지 않음")
label.pack()
button = Button(root, text="증가", command=clicked)
button.pack()
root.mainloop()
```

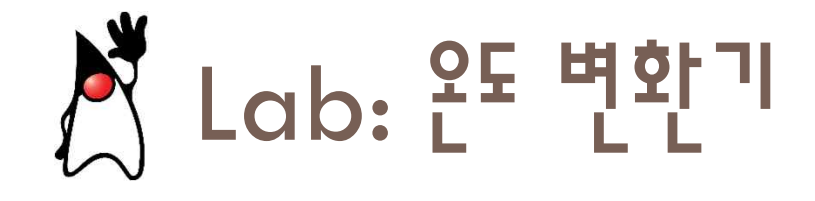

 온도 변환 프로그램의 위젯들을 다음과 같이 배치하고 "화씨->섭씨" 버튼을 누르면 입력한 화씨 온도가 섭씨온도로 변환되어서 나타나게 하라.

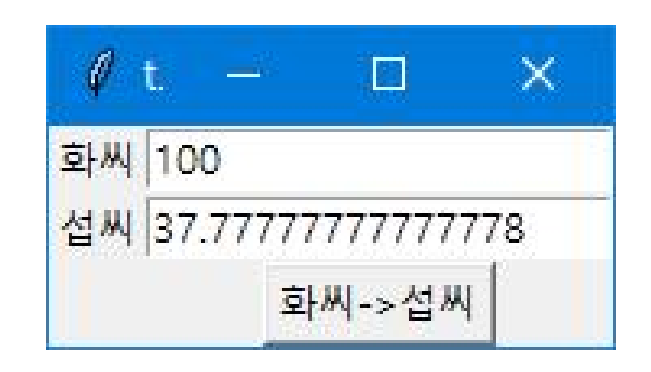

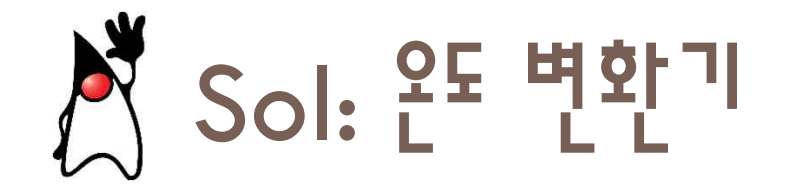

#### from tkinter import \*

```
# 이벤트 처리 함수를 정의한다.
def process():
 tf = float(e1.get()) # e1에서 문자열을 읽어서 부동소수점형으로 변경
 tc = (tf-32.0)*5.0/9.0
                                 # 화씨 온도를 섭씨 온도로 변환한다.
 e2.delete(0, END)
                                         #처음부터 끝까지 지운다.
                                 #tc 변수의 값을 문자열로 변환하여 추가한다.
  e2.insert(0, str(tc))
root = Tk()
Label(root, text="화씨").grid(row=0, column=0)
Label(root, text="섭씨").grid(row=1, column=0)
e1 = Entry(root)
e^2 = Entry(root)
e1.grid(row=0, column=1)
e2.grid(row=1, column=1)
Button(root, text="화씨->섭씨", command=process).grid(row=2, column=1)
root.mainloop()
```

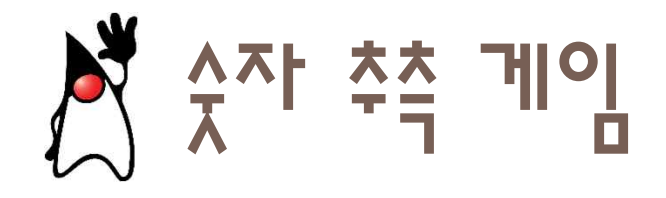

 사용자가 컴퓨터가 생성한 숫자(1부터 100사이의 난수)를 알아맞히 는 게임을 그래픽 사용자 인터페이스를 사용하여 제작해보자.

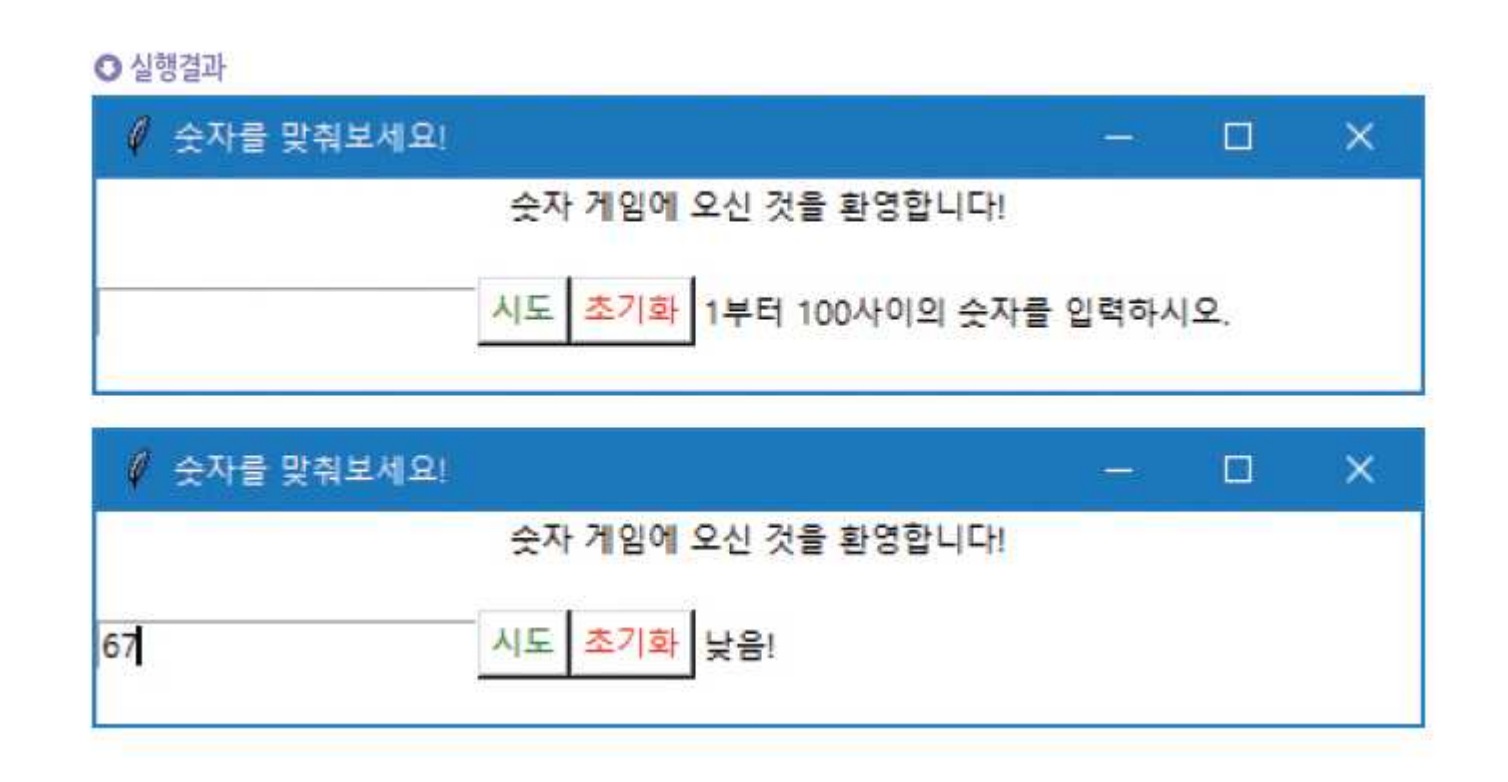

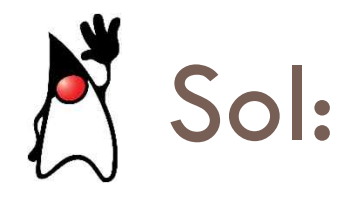

from tkinter import \* import random answer = random.randint(1,100) # 정답을 1에서 100 사이의 난수로 설정한다. def guessing(): guess = int(guessField.get()) # 텍스트 필드에서 사용자가 입력한 값을 #가져온다. if guess > answer: msg = "높음!" elif guess < answer: msg = "낮음!" else: msg = "정답!" resultLabel["text"] = msg # 메시지를 출력한다. guessField.delete(0, 5)

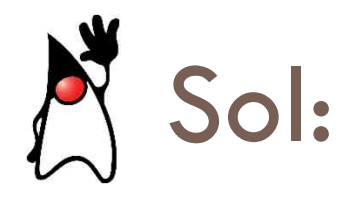

```
def reset(): # 정답을 다시 설정한다.
global answer
answer = random.randint(1,100)
resultLabel["text"] = "다시 한번 하세요!"
root = Tk()
root.configure(bg="white")
root.title("숫자를 맞춰보세요!")
root.geometry("500x80")
titleLabel = Label(root, text="숫자 게임에 오신 것을 환영합니다!",
bg="white")
titleLabel.pack()
```

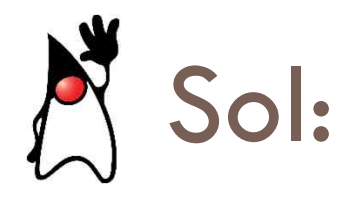

```
guessField = Entry(root)
guessField.pack(side="left")
tryButton = Button(root, text="시도", fg="green", bg="white",
command=guessing)
tryButton.pack(side="left")
resetButton = Button(root, text="초기화", fg="red", bg="white",
command=reset)
resetButton.pack(side="left")
resultLabel = Label(root, text="1부터 100사이의 숫자를 입력하시오.",
bg="white")
resultLabel.pack(side="left")
root.mainloop()
```

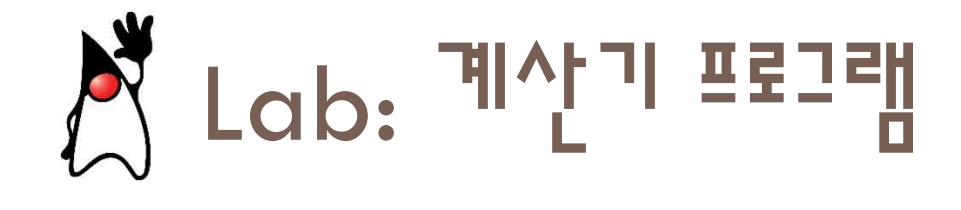

## • 우리는 다음과 같은 계산기를 작성해보자.

| 🧳 My | Calcul | <u></u> |       | × |
|------|--------|---------|-------|---|
|      |        |         | 11 C. |   |
| 7    | 8      | 9       | 1     | C |
| 4    | 5      | 6       | *     |   |
| 1    | 2      | 3       | -     |   |
| 0    |        | =       | +     |   |

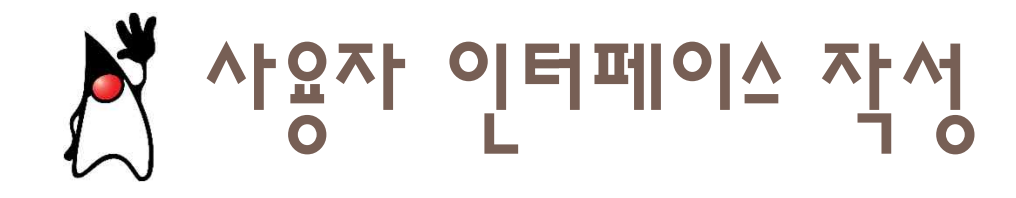

 계산기는 격자 배치 관리자를 사용 하면 될 것이다. 그리고 버튼과 엔 트리 위젯만 있으면 된다.

| ∉ My | Calcul |   |   | × | 엔트리 위젯         |
|------|--------|---|---|---|----------------|
| 7    | 8      | 9 | 1 | С |                |
| 4    | 5      | 6 | * |   | 버튼을 격자 모양으로 배치 |
| 1    | 2      | 3 | - |   |                |
| 0    | 1      | = | + |   |                |

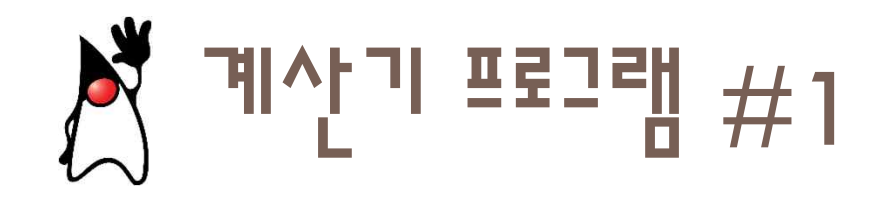

```
from tkinter import *
```

```
root = Tk()
root.title("My Calculator")
display = Entry(root, width=33, bg="yellow")
display.grid(row=0, column=0, columnspan=5)
```

```
button_list = [
'7', '8', '9', '/', 'C',
'4', '5', '6', '*', '',
'1', '2', '3', '-', '',
'0', '.', '=', '+', '']
def click(key):
    if key == "=":
        result = eval(display.get())
        s = str(result)
        display.insert(END, "=" + s)
        else:
        display.insert(END, key)
```

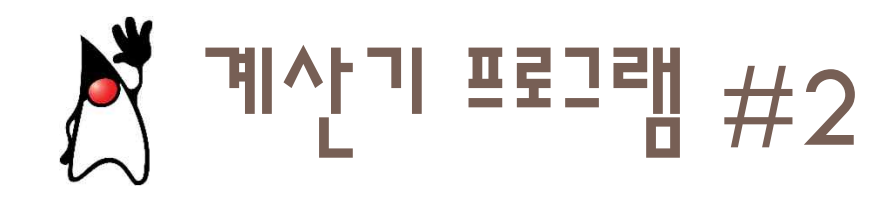

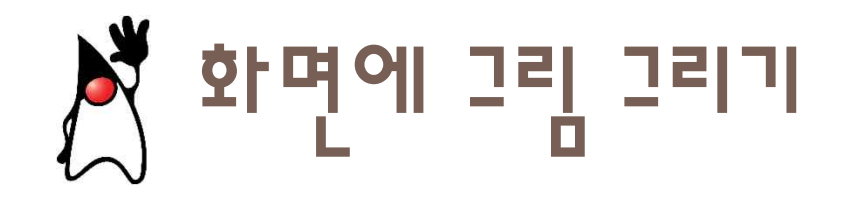

```
from tkinter import *
```

```
root = Tk()
w = Canvas(root, width=300, height=200)
w.pack()
```

```
w.create_rectangle(50, 25, 200, 100, fill="blue")
root.mainloop()
```

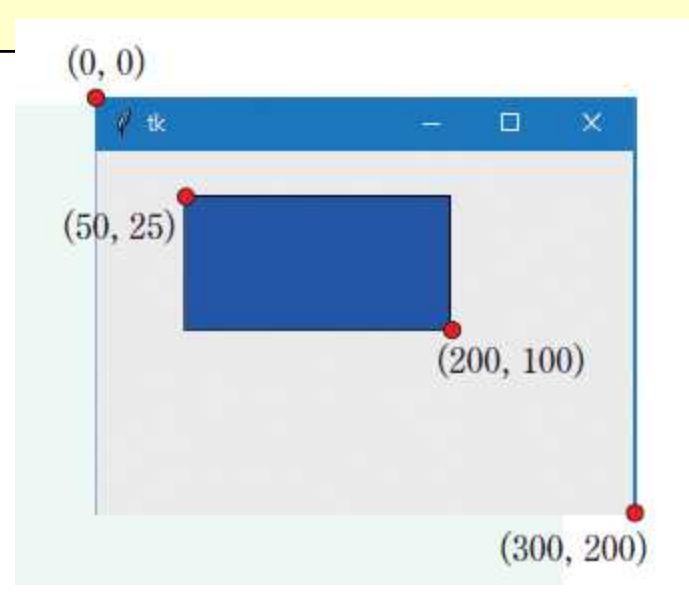

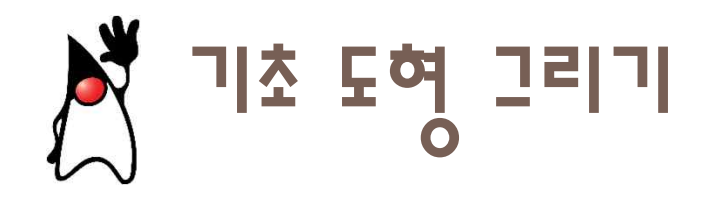

| 도형의 종류                                                   | 설명                                   | 그림            |
|----------------------------------------------------------|--------------------------------------|---------------|
| canvas.create_line(15, 25, 200, 25)                      | 직선을 그리는 메소드                          |               |
| canvas.create_rectangle(50, 25, 150, 75,<br>fill="blue") | 사각형을 그리는 메소드                         | ✓ Lines — □ × |
| canvas.create_arc(10, 10, 100, 150,<br>extent=90)        | 사각형에 내접한 원이 그려지고 원<br>중에서 90도만 그려진다. | Ø Lines − □ × |

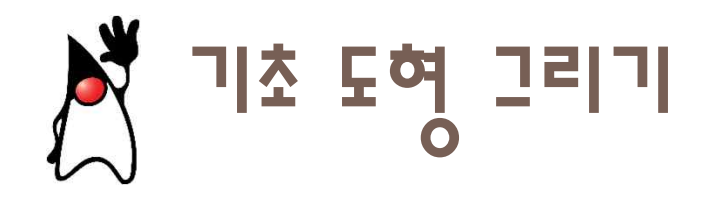

| canvas.create_oval(15, 25, 100, 125)                            | 타원은 지정된 사각형 안에 그려<br>진다.                                       | ✓ Lines — □ × |
|-----------------------------------------------------------------|----------------------------------------------------------------|---------------|
| canvas.create_polygon(10, 10, 150, 110, 250, 20, fill="yellow") | (10, 10)에서 출발하여서 (150,<br>110)으로 가고 최종적으로 (250,<br>20)에서 종료된다. | ✓ Lines — □ × |

| <pre>canvas.create_text(100, 20, text='Sing Street', fill='blue', font=('Courier', 20))</pre> | 텍스트의 중앙 위치를 나타내는 (x,<br>y) 좌표, 색상을 표시하는 매개 변<br>수 前, 폰트를 나타내는 매개 변수<br>font | ℓ Lines – □ ×<br>Sing Street |
|-----------------------------------------------------------------------------------------------|-----------------------------------------------------------------------------|------------------------------|
|                                                                                               |                                                                             |                              |

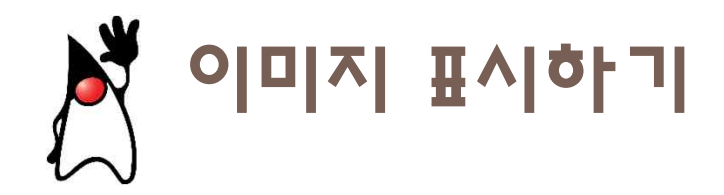

- tkinter에서 이미지를 표시하려면 먼저 이미지를 적재하여야 한다. 파이썬 이 접근할 수 있는 디렉토리에 이미지가 있어야 한다. tkinter가 읽을 수 있 는 이미지 파일은 PNG 파일과 JPG 파일 뿐이다.
- create\_image() 함수를 사용하여 캔버스에 그리면 된다. 현재 디렉토리에 있는 starship.png 이미지 파일을 읽어서 캔버스에 표시하는 예제는 다음과 같다.

```
from tkinter import *
root = Tk()
canvas = Canvas(root, width=500, height=30(
canvas.pack()
img = PhotoImage(file="D:\\starship.png")
canvas.create_image(20, 20, anchor=NW, ima
root.mainloop()
```

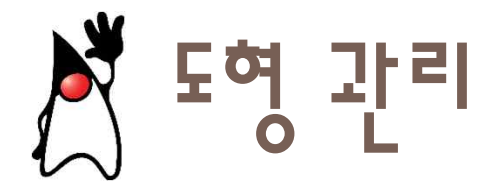

 캔버스 위젯에 추가된 항목(선, 사각형, 원)들은 삭제하기 전까지 유 지된다. 만약 그리기 속성을 변경하고 싶으면 coords(), itemconfig(), move()를 사용할 수 있다.

```
from tkinter import *
root = Tk()
```

```
w = Canvas(root, width=300, height=200)
w.pack()
```

```
i = w.create_rectangle(50, 25, 200, 100, fill="red")
```

```
w.coords(i, 0, 0, 100, 100) # 좌표를 변경한다.
w.itemconfig(i, fill="blue") # 색상을 변경한다.
```

```
#w.delete(i) # 삭제한다.
#w.delete(ALL) # 모든 항목을 삭제한다.
root.mainloop()
```

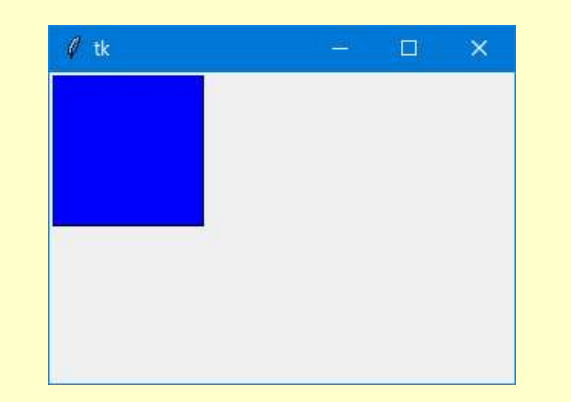

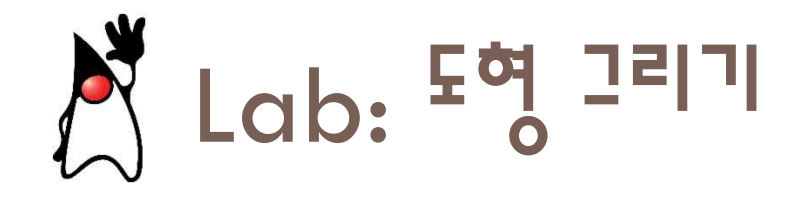

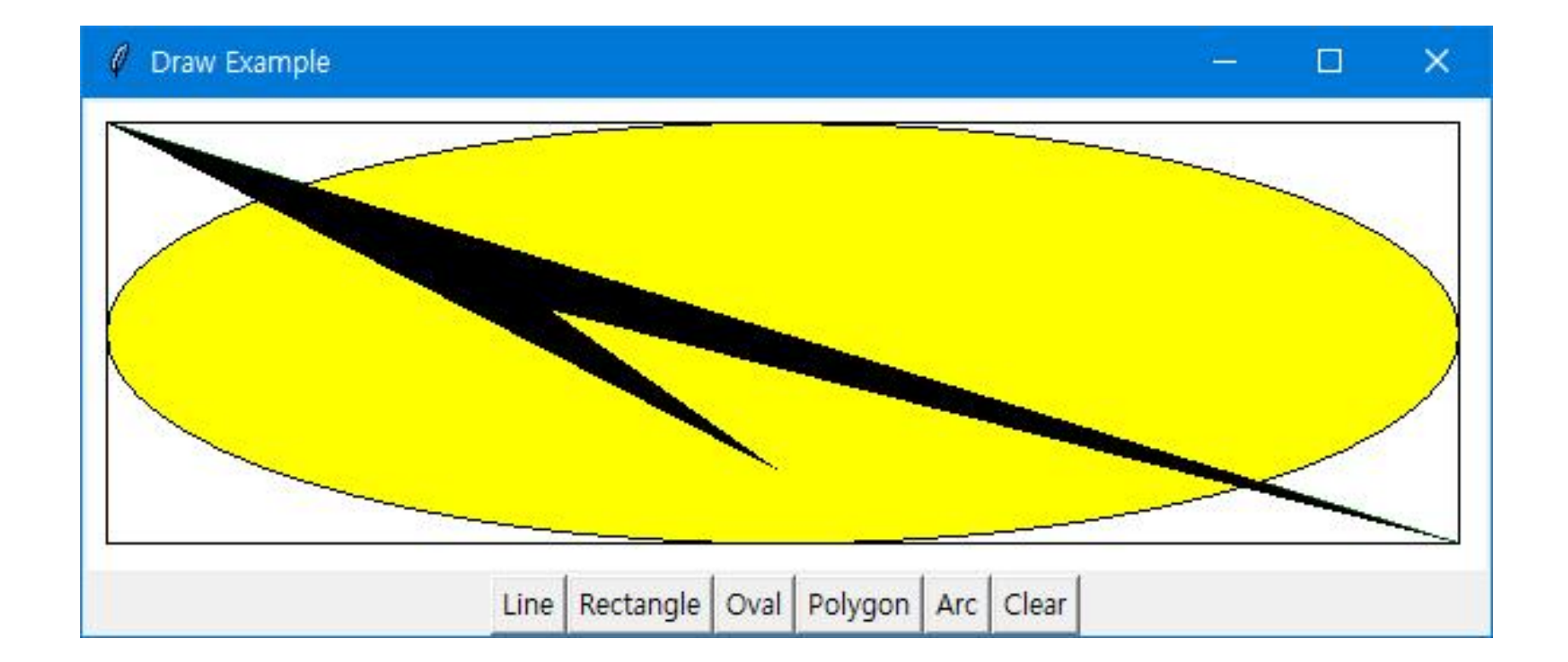

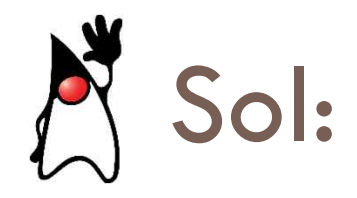

```
from tkinter import *
```

```
WIDTH = 600
HEIGHT = 200
def displayRect():
canvas.create_rectangle(10,10,WIDTH-10,HEIGHT-10)
```

```
def displayOval():
```

```
canvas.create_oval(10,10,WIDTH-10,HEIGHT-10, fill="yellow")
```

```
def displayArc():
```

```
canvas.create_arc(10,10,WIDTH-10,HEIGHT-10,start=0,
extent=120,width=10,fill='blue')
```

```
def displayPolygon():
```

```
canvas.create_polygon(10,10,WIDTH-10,HEIGHT-10,200,90,300, 160)
```

```
def displayLine():
```

```
canvas.create_line(10,10,WIDTH-10,HEIGHT-10,fill='green')
```

```
def clearCanvas():
    canvas.delete(ALL)
```

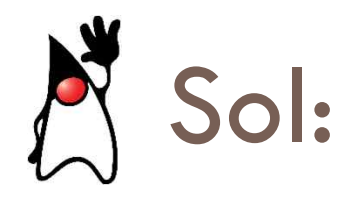

root=Tk()

```
canvas=Canvas(root, width=WIDTH, height=HEIGHT, bg='white')
canvas.pack()
frame=Frame(root)
```

```
frame.pack()
```

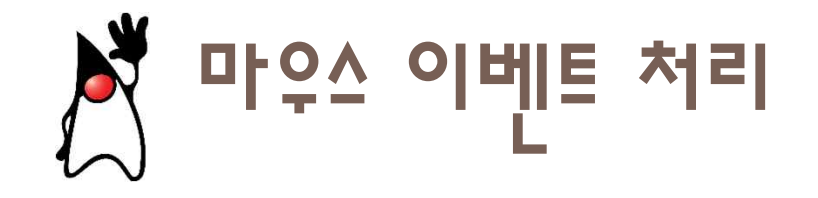

 tkinter 응용 프로그램은 대부분의 시간을 이벤트 루프에서 소모한다.
 즉 mainloop()에서 이벤트를 기다리면서 반복 루프를 실행한다. 이것 을 이벤트-구동 방식이라고 한다.

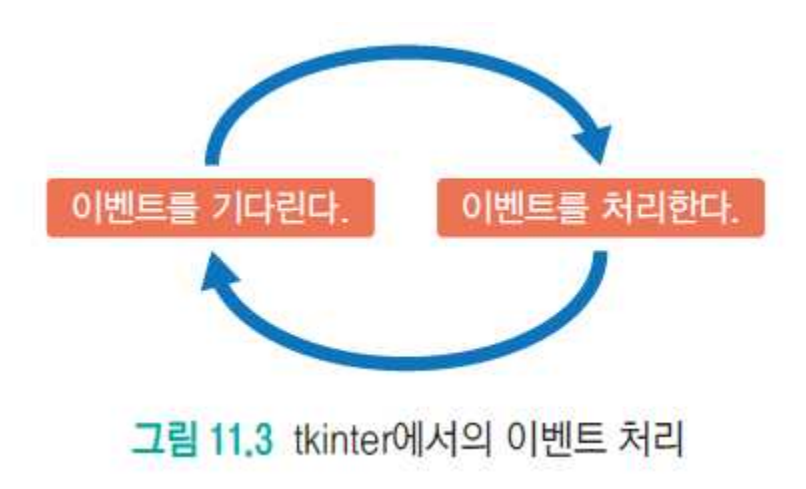

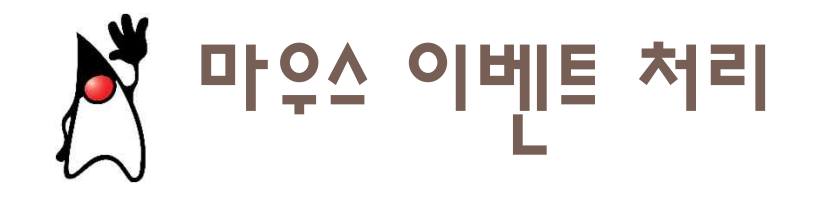

 tkinter는 이벤트를 처리하는 강력한 메카니즘을 가지고 있다. 각 위 젯에 대하여 개발자는 파이썬 함수를 붙일 수 있다.

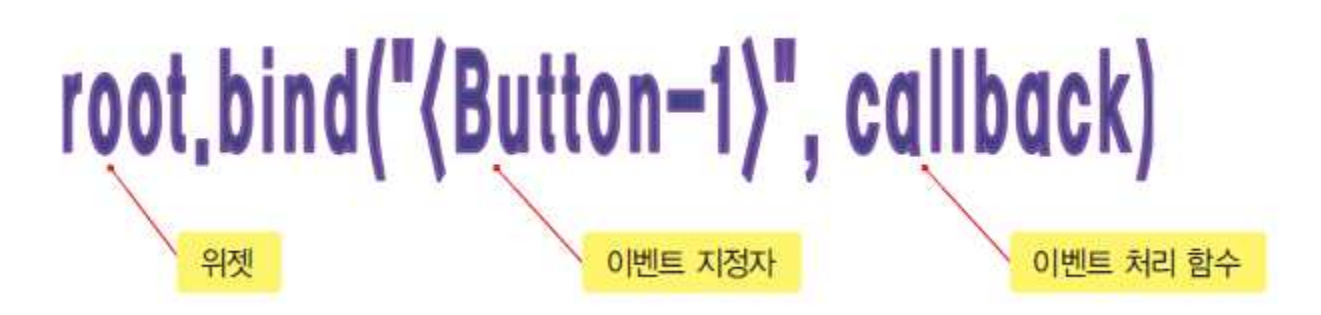

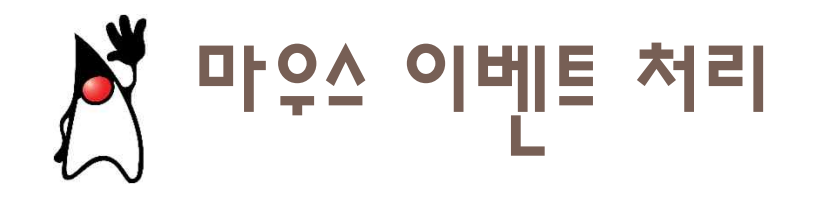

from tkinter import \*

```
root = Tk()
root.geometry("600x200")
```

```
def callback(event):
print(event.x, event.y, "에서 마우스 이벤트 발생")
```

```
root.bind("<Button-1>", callback)
root.mainloop()
```

32 44 에서 마우스 이벤트 발생 6 52 에서 마우스 이벤트 발생

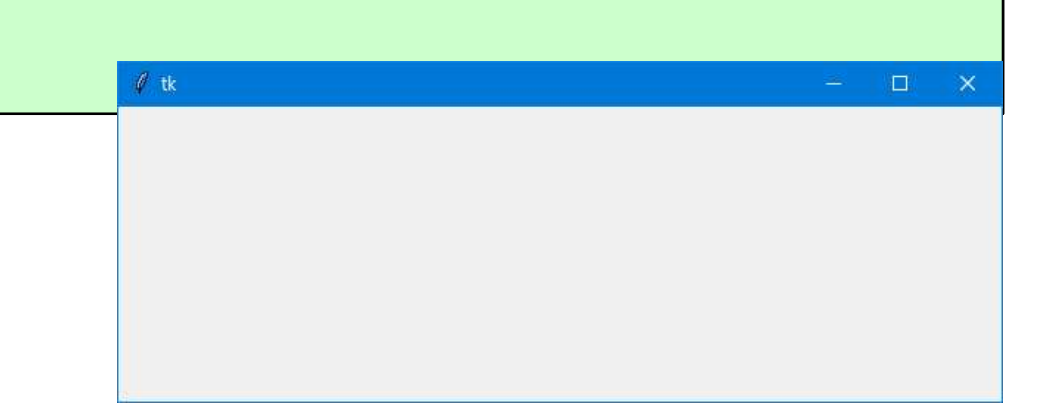

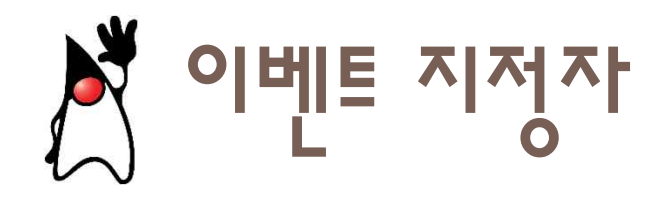

| 이벤트                  | 설명                                                          |  |
|----------------------|-------------------------------------------------------------|--|
| 8                    | 마우스 버튼이 눌려 졌을 때 발생하는 이벤트이다. 〈Button-1〉이 마우스의 왼쪽 버튼이고        |  |
| (Button)             | 〈Button-2〉이 중간 버튼, 〈Button-3〉이 오른쪽 버튼이다. 마우스 포인터의 현재 위치는 이벤 |  |
|                      | 트 객체의 x와 y 멤버에 저장된다. 위치는 위젯에 상대적이다.                         |  |
| (Motion)             | 마우스가 움직이면 발생한다. 버튼을 누르면서 움직이는 이벤트는 마우스 버튼의 위치에 따            |  |
|                      | 라 〈B1-Motion〉, 〈B2-Motion〉, 〈B3-Motion〉 등이 있다.              |  |
| <pre></pre>          | 마우스 버튼을 놓을 때 발생한다. 〈ButtonRelease-1〉 등이 있다.                 |  |
| (DoubleButton)       | 버튼이 더블 클릭될때 발생한다.                                           |  |
| <enter></enter>      | 마우스 포인터가 위젯으로 진입하였을 때 발생한다. 사용자가 엔터키를 눌렀다는 것이 아니다.          |  |
| <pre>Leave&gt;</pre> | 마우스 포인터가 위젯을 떠났을 때 발생한다.                                    |  |
| <pre>(return)</pre>  | 사용자가 엔터키를 입력하면 발생한다.                                        |  |
| <pre>Key&gt;</pre>   | 사용자가 어떤 키를 누르면 발생한다.                                        |  |
|                      | 사용자가 "a"를 입력하였을 때 발생한다. 대부분의 인쇄 가능한 문자는 이런 식으로 이벤트          |  |
| d                    | 를 연결할 수 있다.                                                 |  |

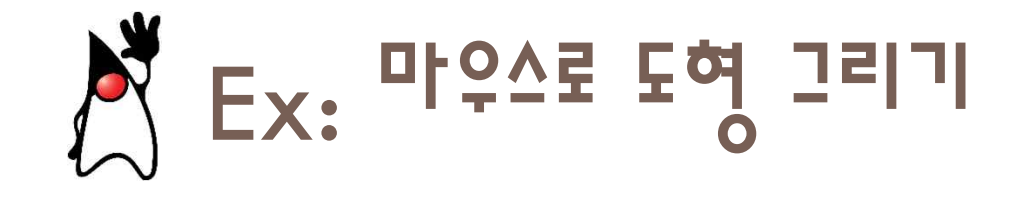

 사용자가 마우스 왼쪽 버튼을 누르면 사각형이 그려지고 오른쪽 버튼을 누르면 원이 그려지는 프로그램을 작성하여 보자. 원의 크기와 사각형의 크기는 난수로 결정된다.

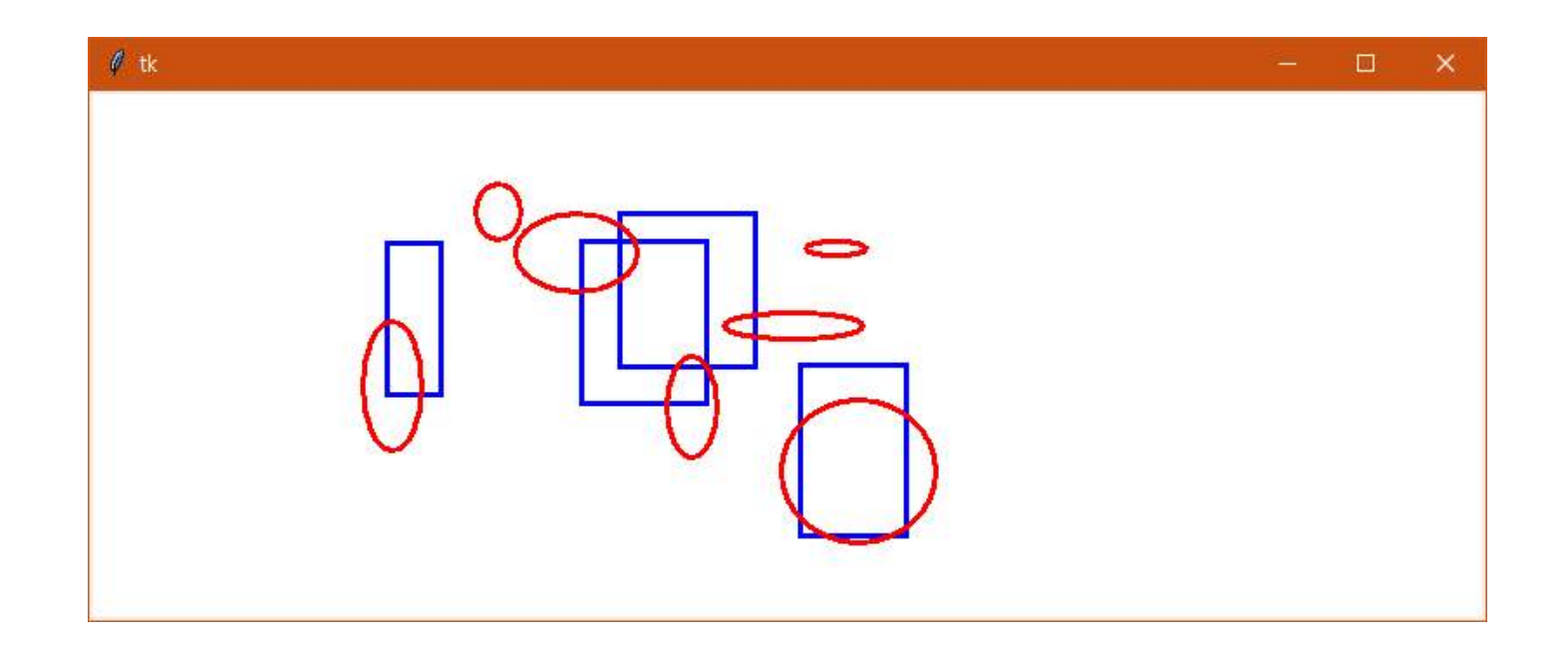

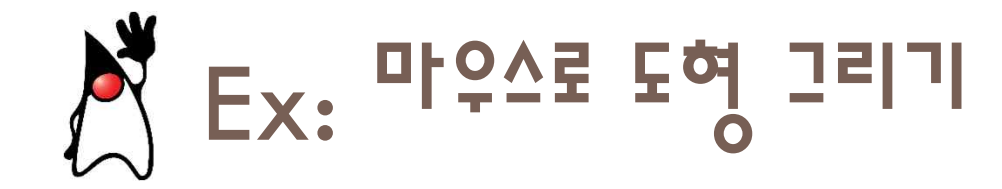

```
from tkinter import *
import random
def drawRect(e):
          canvas.create rectangle(e.x, e.y, e.x+random.randint(10, 100),
                                        e.y+random.randint(5, 100), width=3,
                                        outline="blue")
def drawCircle(e):
         canvas.create oval(e.x, e.y, e.x+random.randint(10, 100),
                                        e.y+random.randint(5, 100), width=3,
outline="red")
root = Tk()
canvas=Canvas(root, width=800, height=300, bg='white')
canvas.pack()
root.bind("<Button-1>", drawRect)
root.bind("<Button-3>", drawCircle)
root.mainloop()
```

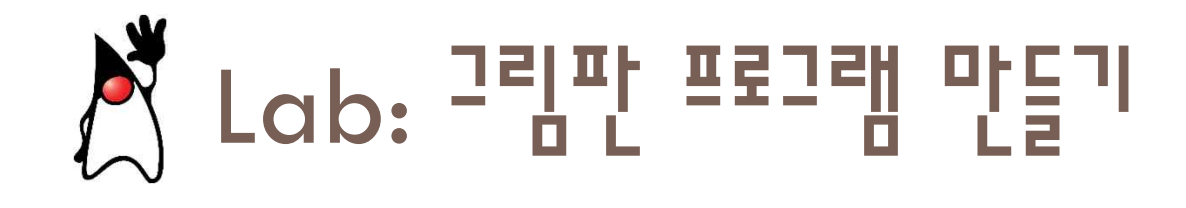

 캔버스에서는 2개의 이벤트를 처리한다. 첫 번째는 "<B1-Motion>"으 로 왼쪽 버튼을 누른 채로 움직이면 발생하는 이벤트이다. 두 번째는 "<ButtonRelease-1>"로 버튼을 놓았을 때 발생하는 이벤트이다.

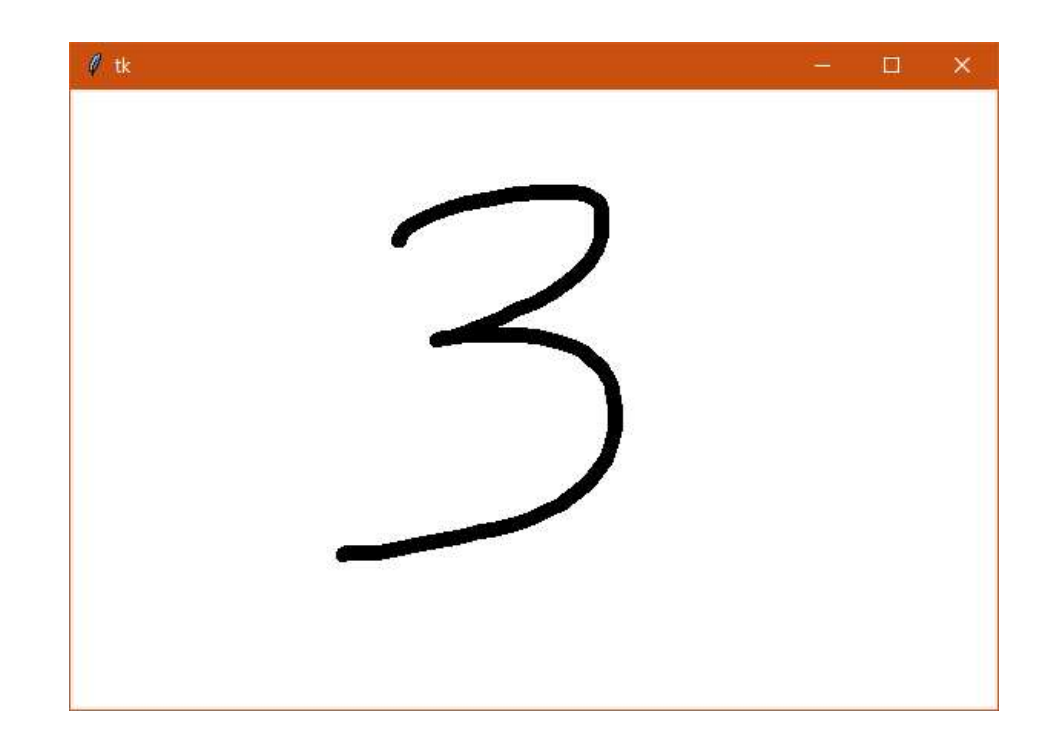

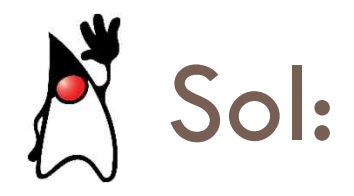

```
from tkinter import *
mode = "pen"
old_x = None
old_y = None
mycolor = "black"
def paint(event): # 이전 점과 현재 점 사이를 직선으로 연결한다.
  global mode, old_x, old_y
  fill color = mycolor
  if old_x and old_y:
    canvas.create_line(old_x, old_y, event.x, event.y,
               capstyle=ROUND, width=10, fill=fill_color)
  old x = event.x
  old y = event.y
def reset(event): # 사용자가 마우스 버튼에서 손을 떼면 이전 점을 삭제한다.
  global old_x, old_y
  old_x, old_y = None, None
root = Tk()
```

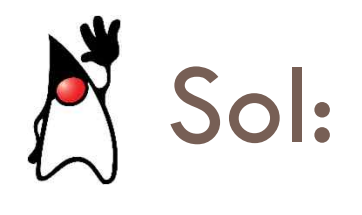

```
canvas = Canvas(root, bg='white', width=600, height=400)
canvas.grid(row=1, columnspan=5)
canvas.bind('<B1-Motion>', paint)
canvas.bind('<ButtonRelease-1>', reset)
```

```
root.mainloop()
```

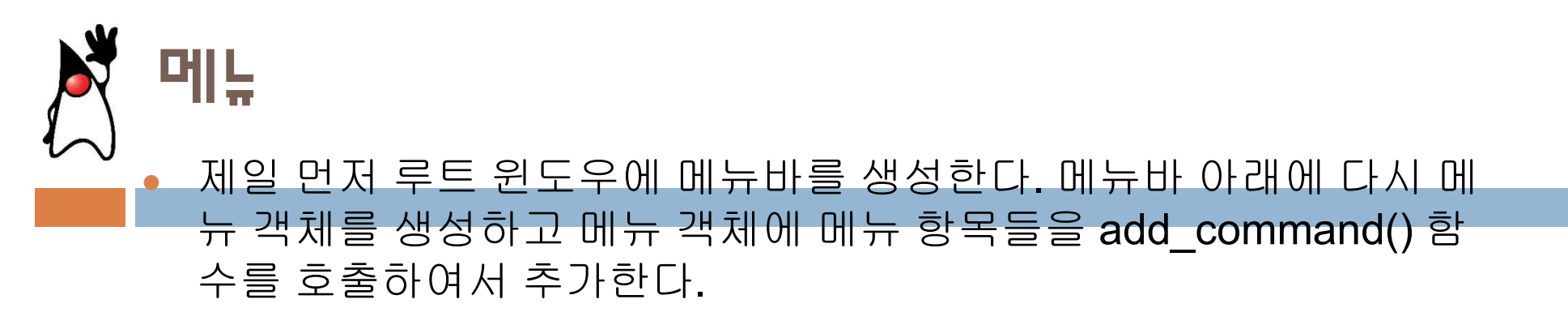

from tkinter import \*

```
def callback():
print("메뉴가 선택되었음")
```

```
root = Tk()
```

```
menubar = Menu(root)
```

```
filemenu = Menu(menubar, tearoff=0)
filemenu.add_command(label="New", command=callback)
filemenu.add_command(label="Open", command=callback)
filemenu.add_separator()
filemenu.add_command(label="Exit", command=root.quit)
```

```
menubar.add_cascade(label="File", menu=filemenu)
```

```
root.config(menu=menubar)
root.mainloop()
```

| File |   | ^ |
|------|---|---|
| New  |   |   |
| Open |   |   |
| Exit | 1 |   |
|      | ÷ |   |
|      |   |   |
|      |   |   |
|      |   |   |
|      |   |   |

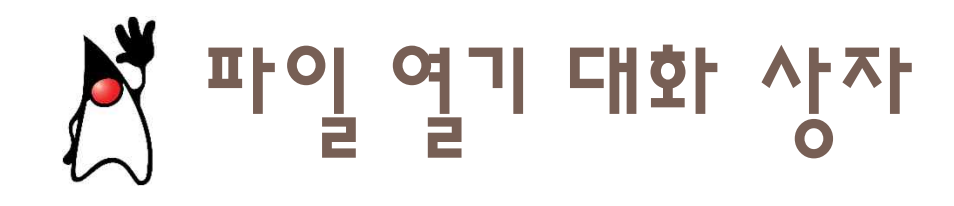

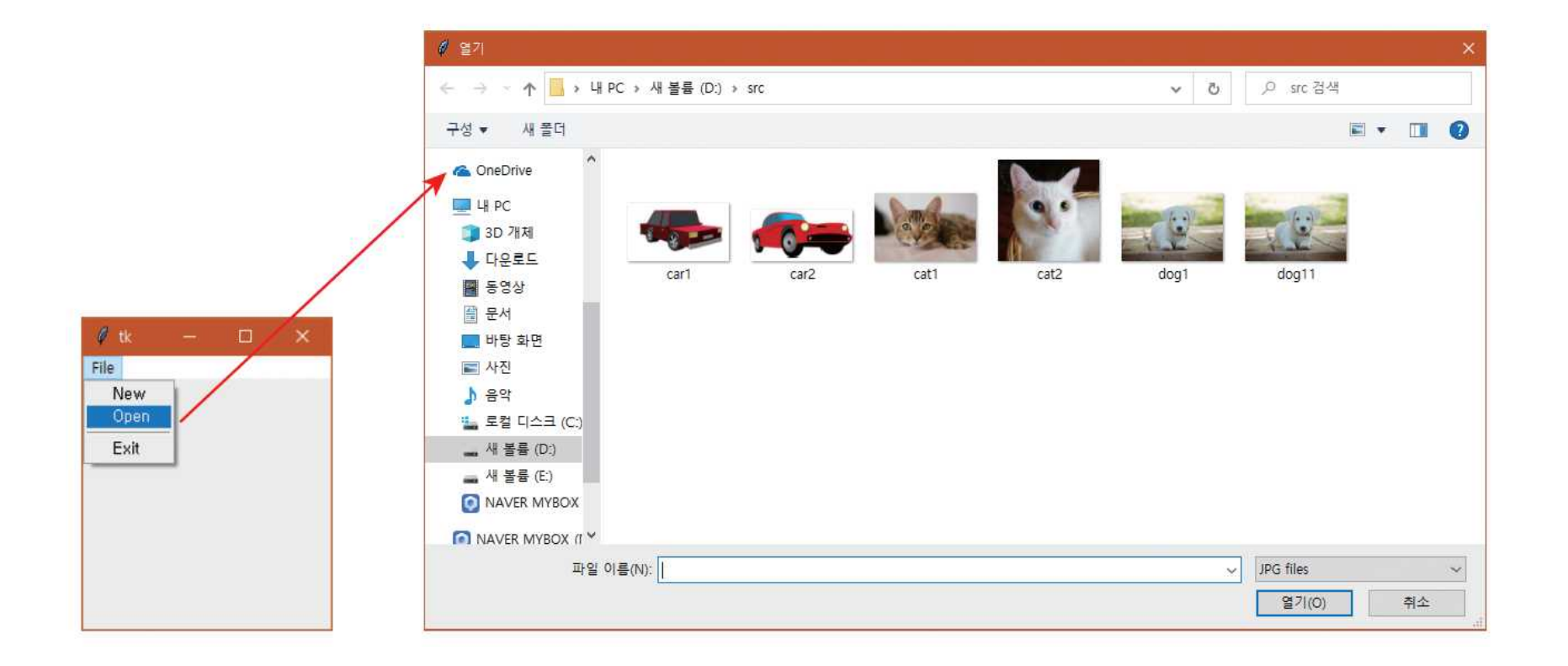

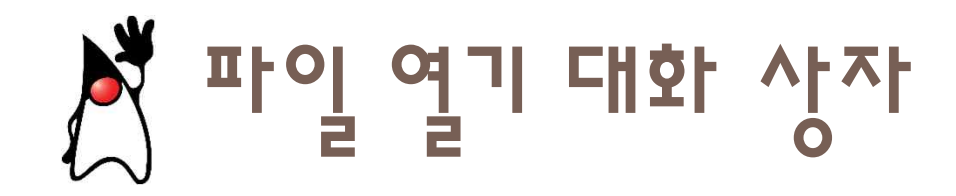

```
from tkinter import *
from tkinter import filedialog
def FileOpen():
  filename = filedialog.askopenfilename(parent=root,
                         filetypes=(("JPG files", "*.jpg"),
                         ("all files", "*.*")))
  print(filename)
root = Tk()
menubar = Menu(root)
filemenu = Menu(menubar, tearoff=0)
filemenu.add command(label="New")
filemenu.add_command(label="Open", command=FileOpen)
filemenu.add_separator()
filemenu.add command(label="Exit", command=root.guit)
menubar.add cascade(label="File", menu=filemenu)
root.config(menu=menubar)
root.mainloop()
```

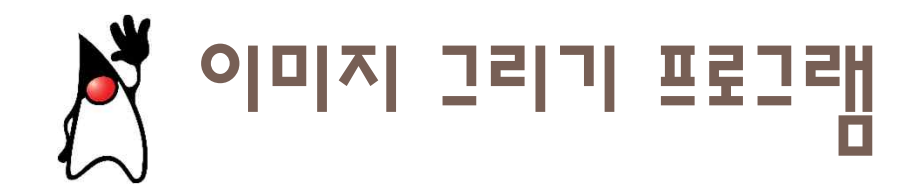

 메뉴와 파일 열기 대화 상자를 이용하여서 이미지를 하나 선택하여 서 화면에 그리는 프로그램을 작성해보자.

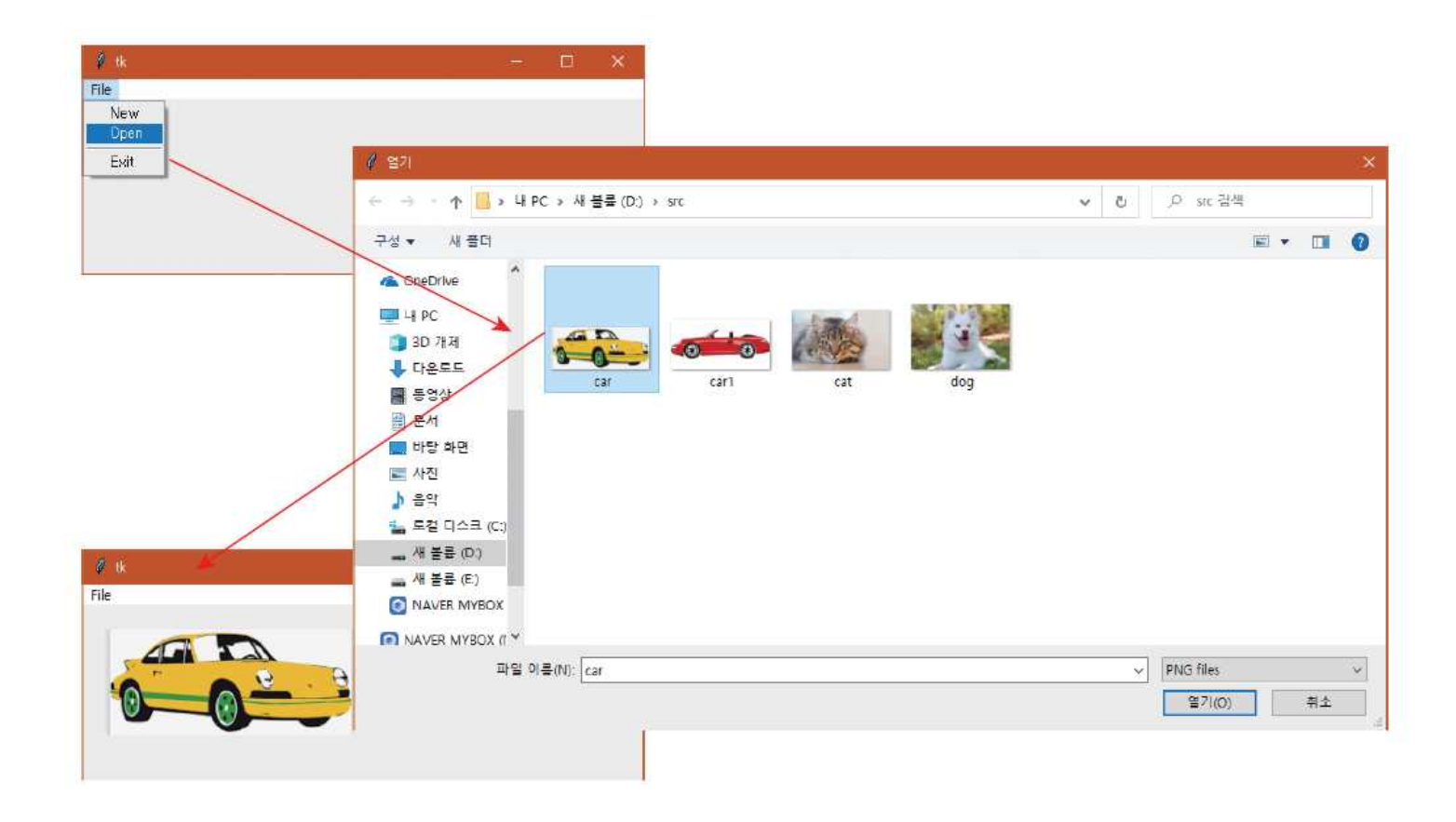

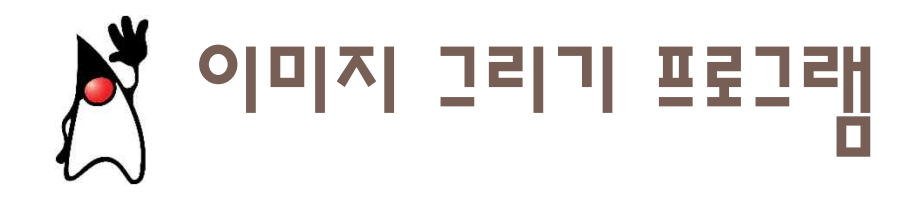

```
from tkinter import *
from tkinter import filedialog
```

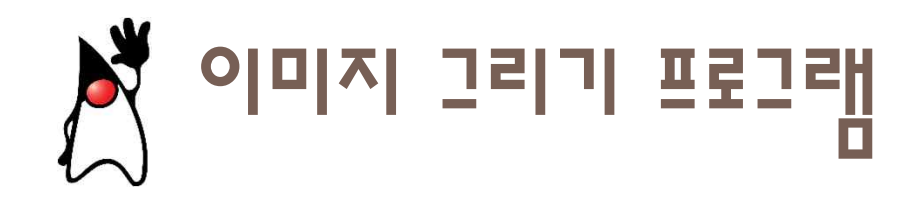

menubar = Menu(root)
filemenu = Menu(menubar, tearoff=0)
filemenu.add\_command(label="New")
filemenu.add\_command(label="Open", command=FileOpen)
filemenu.add\_separator()
filemenu.add\_command(label="Exit", command=root.quit)
menubar.add\_cascade(label="File", menu=filemenu)

```
root.config(menu=menubar)
root.mainloop()
```

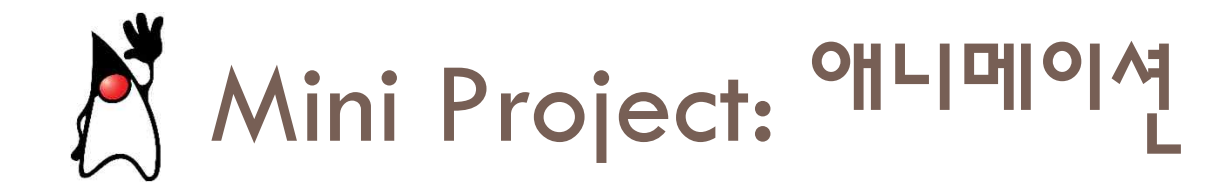

 파이썬을 이용하여 애니메이션을 작성하려면 일정한 시간 간격으로 조금씩 달라지는 그림을 화면에 그리면 된다. 예를 들어서 원이 화면 에서 반사되면서 움직이는 애니메이션을 작성해보자.

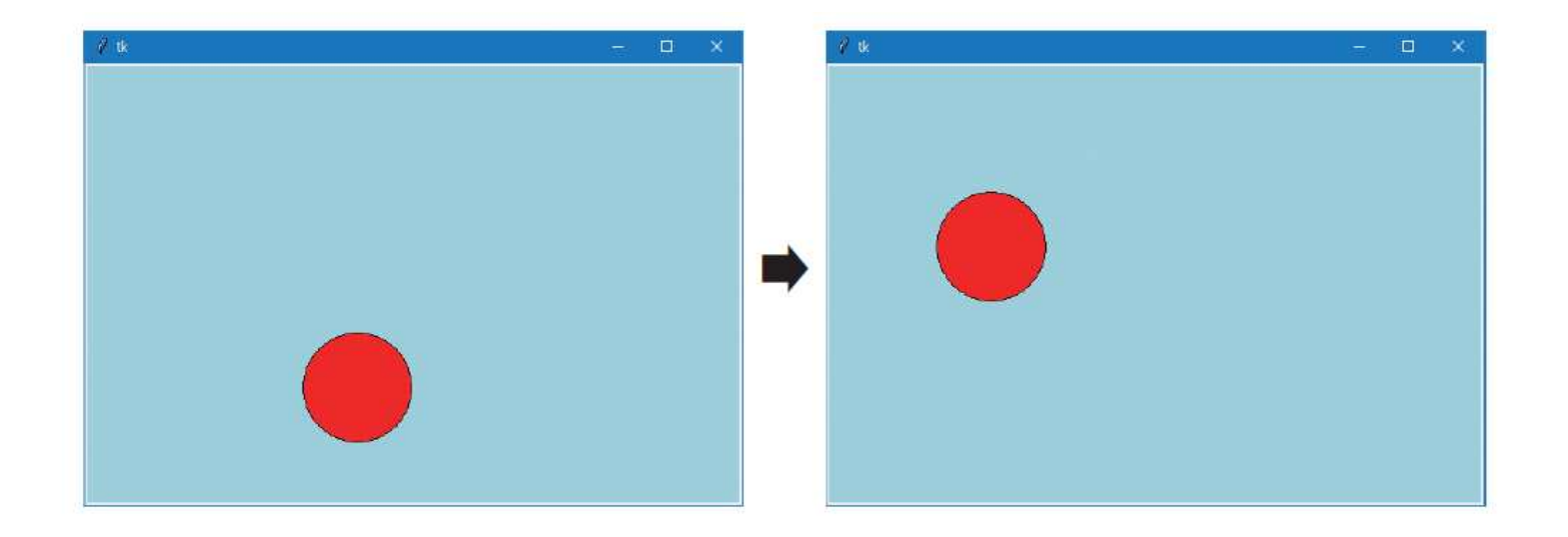

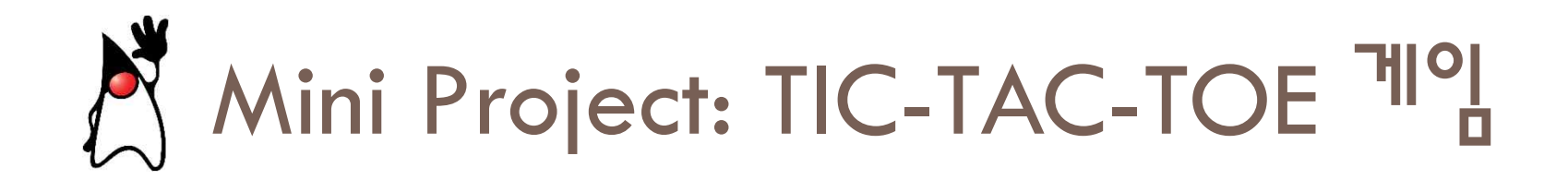

 Tic-Tac-Toe는 3×3칸을 가지는 게임판을 만들고, 경기자 2명이 동그 라미 심볼(O)와 가위표 심볼(X)을 고른다. 경기자는 번갈아 가며 게 임판에 동그라미나 가위표를 놓는다.

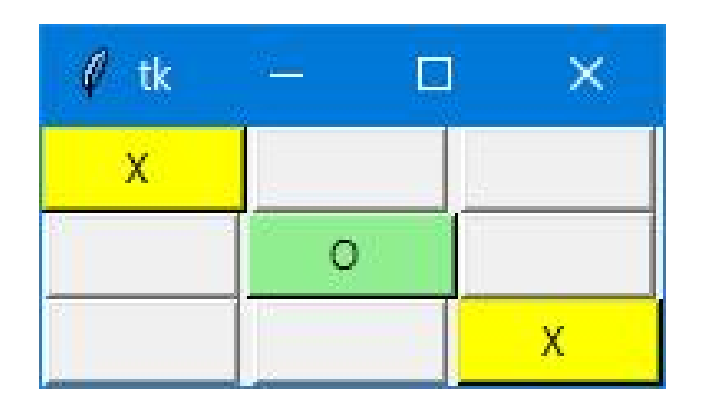

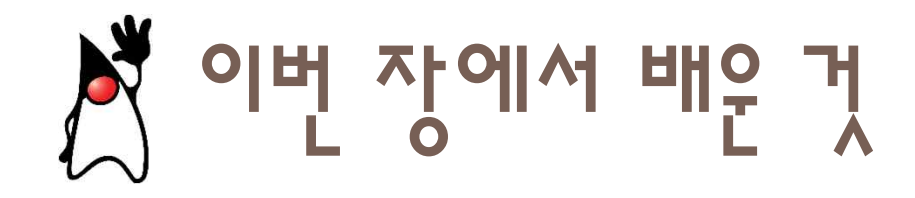

- tkinter에서는 먼저 루프 윈도우를 생성하고 레이블이나 버튼을 생성할 때 첫 번째 인수로 윈도우를 넘기면 된다.
- 파이썬은 3종류의 배치 관리자를 제공한다. 압축(pack) 배치 관리자, 격 자(grid) 배치 관리자. 절대(place) 배치 관리자가 바로 그것이다.
- 위젯에 이벤트를 처리하는 함수를 연결하려면 bind() 메소드를 사용한다. 예를 들면 widget.bind('<Button-1>', sleft)와 같이 하면 된다.

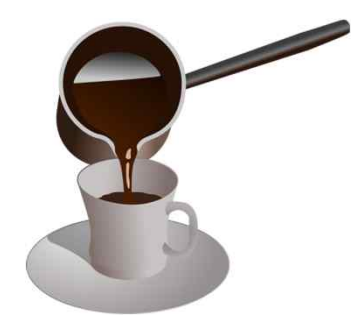

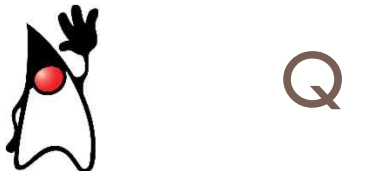

Q & A

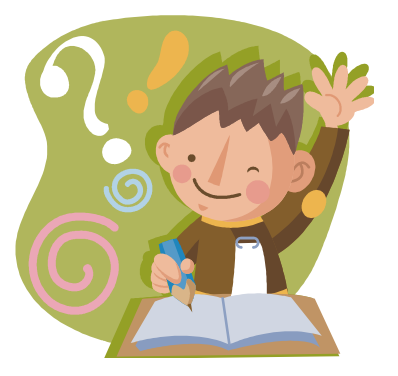

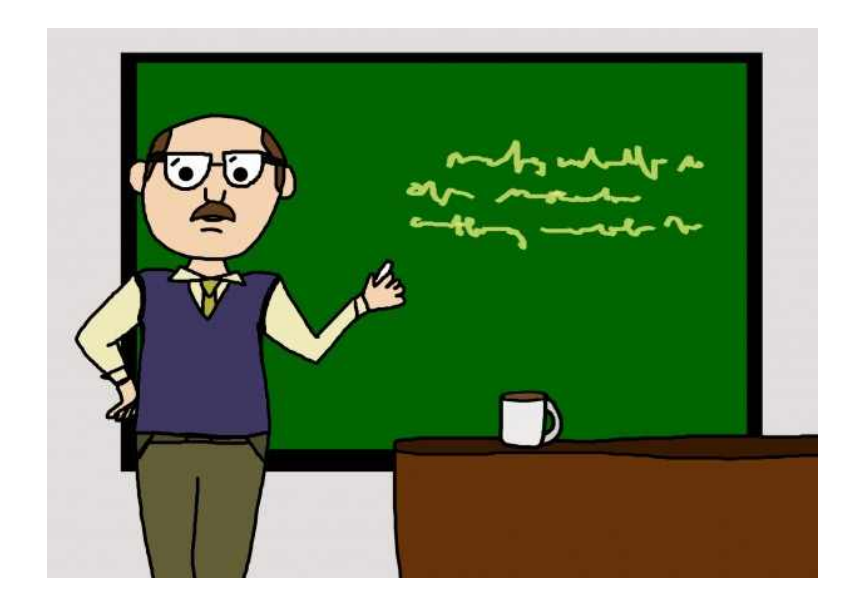